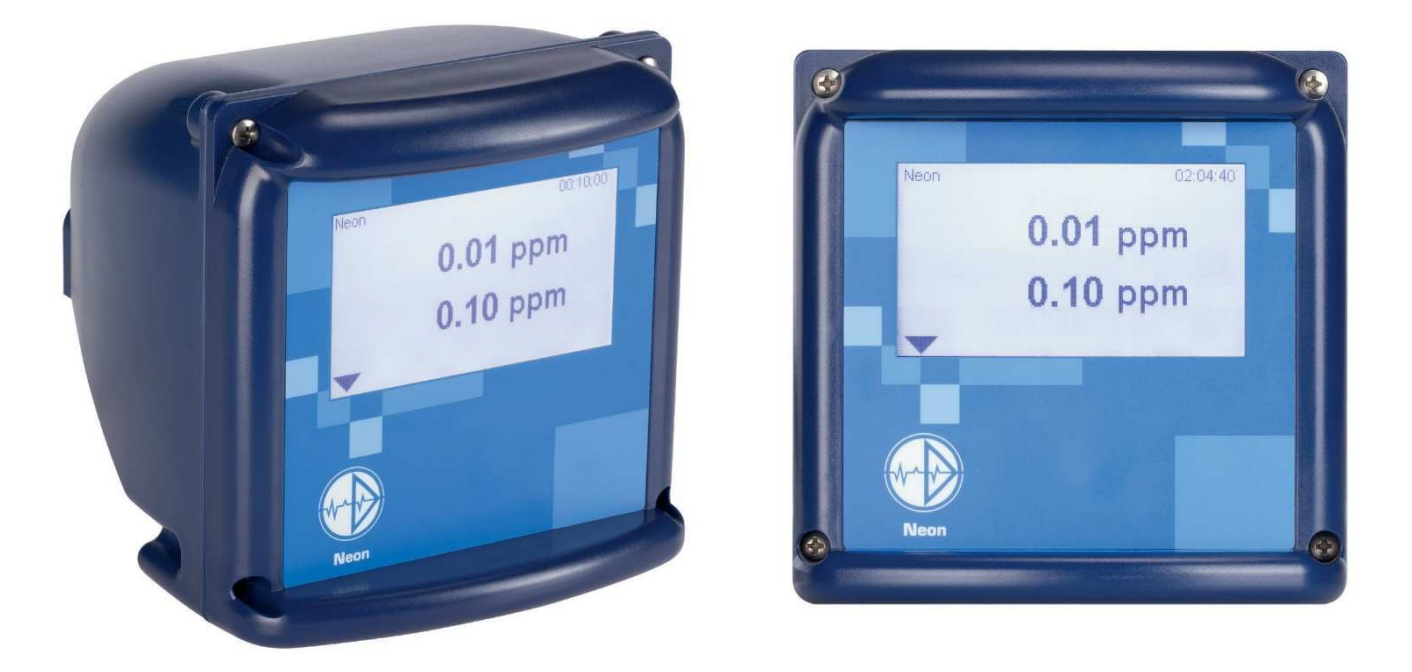

Notice technique

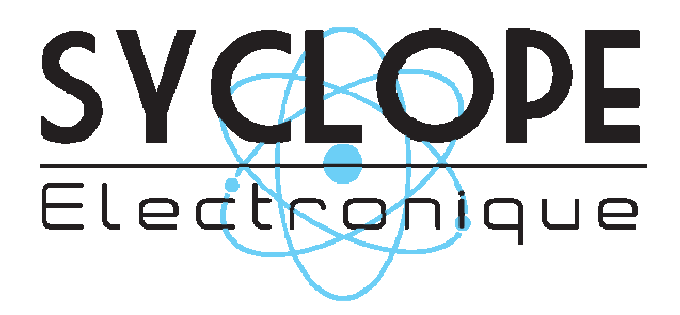

## Sommaire

| 1.                                                                                                    | Neon® Gas6                                                                                                    |
|----------------------------------------------------------------------------------------------------|----------------------------------------------------------------------------------------------------|
| 1.1.                                                                                                    | Instructions générales et de sécurité6                                                                                                    |
| 1.2.                                                                                                    | Conditions de garantie7                                                                                                    |
| 1.2.1.                                                                                                    | Dommages liés au transport7                                                                                                    |
| 1.2.2.                                                                                                    | Fonction et utilisation8                                                                                                    |
| 1.2.3.                                                                                                    | Utilisation conforme à l'emploi prévu8                                                                                                    |
| 1.3.                                                                                                    | Synoptique des fonctions9                                                                                                    |
| 1.4.                                                                                                    | Caractéristiques techniques Neon <sup>®</sup> 11                                                                                                    |
| 0                                                                                                    | la david de la della de la seconda de la della della della della della della della della della della della della                                                                                                    |
| 2.                                                                                                    | Instructions d'installation et de raccordement                                                                                                    |
| 2.1.                                                                                                    | Dimensions                                                                                                    |
| 2.2.                                                                                                    | Montage en tableau                                                                                                    |
| 2.3.                                                                                                    | Montage mural                                                                                                    |
| 2.4.                                                                                                    | Montage d'une sonde                                                                                                    |
| 2.5.                                                                                                    | Raccordements                                                                                                    |
| 2.5.1.                                                                                                    | Schéma de raccordement                                                                                                    |
| 252                                                                                                    | Carte SD 19                                                                                                    |
| 2.0.2.                                                                                                    |                                                                                                    |
| 3.                                                                                                    | Utilisation                                                                                                    |
| 3.1.                                                                                                    | Utilisation         20           Bureau         20                                                                                                    |
| <b>3.</b><br>3.1.<br>3.2.                                                                                                    | Utilisation         20           Bureau         20           Appareil à touches         20                                                                                                    |
| <ol> <li>2.3.2.</li> <li>3.1.</li> <li>3.2.</li> <li>3.2.1.</li> </ol>                                                                                                    | Utilisation       20         Bureau       20         Appareil à touches       20         Menu principal       21                                                                                                    |
| <ol> <li>3.</li> <li>3.1.</li> <li>3.2.</li> <li>3.2.1.</li> <li>3.2.2.</li> </ol>                                                                                                    | Utilisation       20         Bureau       20         Appareil à touches       20         Menu principal       21         Sous-menu       21                                                                                                    |
| <ol> <li>3.</li> <li>3.1.</li> <li>3.2.</li> <li>3.2.1.</li> <li>3.2.2.</li> <li>3.3.</li> </ol>                                                                                                    | Utilisation       20         Bureau       20         Appareil à touches       20         Menu principal       21         Sous-menu       21         Appareil à écran tactile       22                                                                                                    |
| <ol> <li>3.</li> <li>3.1.</li> <li>32.</li> <li>32.1.</li> <li>32.2.</li> <li>3.3.</li> <li>3.3.1.</li> </ol>                                                                                          | Utilisation       20         Bureau       20         Appareil à touches       20         Menu principal       21         Sous-menu       21         Appareil à écran tactile       22         Généralités       22                                                                                                    |
| <ol> <li>3.</li> <li>3.1.</li> <li>32.</li> <li>32.1.</li> <li>32.2.</li> <li>3.3.</li> <li>3.3.1.</li> <li>3.3.2.</li> </ol>                                                                          | Utilisation20Bureau20Appareil à touches20Menu principal21Sous-menu21Appareil à écran tactile22Généralités22Menu principal21                                                                                                    |
| <ol> <li>3.</li> <li>3.1.</li> <li>32.</li> <li>32.1.</li> <li>32.2.</li> <li>3.3.</li> <li>3.3.1.</li> <li>3.3.2.</li> <li>3.3.3.</li> </ol>                                                          | Utilisation20Bureau20Appareil à touches20Menu principal21Sous-menu21Appareil à écran tactile22Généralités22Menu principal23                                                                                                    |
| <ol> <li>3.</li> <li>3.1.</li> <li>32.</li> <li>32.1.</li> <li>3.2.</li> <li>3.3.</li> <li>3.3.1.</li> <li>3.3.2.</li> <li>3.3.3.</li> <li>3.4.</li> </ol>                                             | Utilisation20Bureau20Appareil à touches20Menu principal21Sous-menu21Appareil à écran tactile22Généralités22Menu principal23Sous-menu23                                                                                                    |
| <ol> <li>2.52.</li> <li>3.</li> <li>3.1.</li> <li>3.2.1.</li> <li>3.2.2.</li> <li>3.3.1.</li> <li>3.3.2.</li> <li>3.3.3.</li> <li>3.4.</li> <li>3.5.</li> </ol>                                        | Utilisation20Bureau20Appareil à touches20Menu principal21Sous-menu21Appareil à écran tactile22Généralités22Menu principal23Sous-menu23Sous-menu23Aperçu des menus – Où regarder ?26                                                                                                    |
| <ol> <li>2.5.2.</li> <li>3.</li> <li>3.1.</li> <li>3.2.1.</li> <li>3.2.2.</li> <li>3.3.</li> <li>3.3.1.</li> <li>3.3.2.</li> <li>3.3.3.</li> <li>3.4.</li> <li>3.5.</li> <li>3.6.</li> </ol>           | Utilisation20Bureau20Appareil à touches20Menu principal21Sous-menu21Appareil à écran tactile22Généralités22Menu principal23Sous-menu23Sous-menu23Réglages23Aperçu des menus – Où regarder ?26Apparence des menus selon code actif et options29                                                                                                    |
| <ol> <li>3.</li> <li>3.1.</li> <li>3.2.</li> <li>3.2.1.</li> <li>3.2.2.</li> <li>3.3.</li> <li>3.3.1.</li> <li>3.3.2.</li> <li>3.3.3.</li> <li>3.4.</li> <li>3.5.</li> <li>3.6.</li> </ol>             | Utilisation20Bureau20Appareil à touches20Menu principal21Sous-menu21Appareil à écran tactile22Généralités22Menu principal23Sous-menu23Réglages23Aperçu des menus – Où regarder ?26Apparence des menus selon code actif et options29                                                                                                    |
| <ol> <li>3.</li> <li>3.1.</li> <li>3.2.</li> <li>3.2.1.</li> <li>3.2.2.</li> <li>3.3.</li> <li>3.3.1.</li> <li>3.3.2.</li> <li>3.3.3.</li> <li>3.4.</li> <li>3.5.</li> <li>3.6.</li> <li>4.</li> </ol> | Utilisation       20         Bureau       20         Appareil à touches       20         Menu principal       21         Sous-menu       21         Appareil à écran tactile       22         Généralités       22         Menu principal       23         Sous-menu       23         Sous-menu       23         Appareil à écran tactile       23         Menu principal       23         Sous-menu       23         Aperçu des menus – Où regarder ?       26         Apparence des menus selon code actif et options       29         Code       30 |

----

## Sommaire

| 6.      | Menu Cal – Calibration du point zéro                     |
|---------|----------------------------------------------------------|
| 6.1.    | Calibration – Point zéro                                 |
| 6.2.    | Calibration – Info                                       |
| 7.      | Entrées numériques                                       |
| 8.      | Menu Test                                                |
| 9.      | Mémoire                                                  |
| 9.1.    | Chargement et sauvegarde des réglages                    |
| 9.1.1.  | Sauvegarde des réglages 38                               |
| 9.1.2.  | Chargement des réglages                                  |
| 9.2.    | Chargement du logiciel40                                 |
| 9.3.    | Sauvegarde du fichier diagnostique 41                    |
|         |                                                          |
| 10.     | Fonctions système42                                      |
| 10.1.   | Langue                                                   |
| 10.2.   | Temps                                                    |
| 10.3.   | Affichage                                                |
| 10.3.1. | Réglages44                                               |
| 10.3.2. | Touche Cal – uniquement pour appareils à écran tactile45 |
| 10.4.   | Contact                                                  |
| 10.5.   | Aide aux événements                                      |
| 10.6.   | Info                                                     |
| 10.7.   | Rétablissement des réglages usine49                      |
| 10.8.   | Activation des options d'achat50                         |
| 11.     | Relais alarme                                            |
| 11.1.   | Réglages                                                 |
| 11.2.   | Liste des actions d'alarme52                             |
| 12.     | Option enregistrement des données53                      |
| 12.1.   | Évaluation des données enregistrées55                    |
| 13.     | Options sorties courant                                  |

—

## Sommaire

| 14.     | Option Modbus RTU                                               | 57 |
|---------|-----------------------------------------------------------------|----|
| 14.1.   | Caractéristiques de communication                               | 58 |
| 14.2.   | Paramètres de communication                                     | 58 |
| 14.3.   | Registre                                                        | 59 |
| 14.3.1. | Lecture de variables                                            | 59 |
| 14.3.2. | Valeurs mesurées, variables réglantes et états de commutation   | 60 |
| 14.3.3. | Messages événement et mémoire calibration                       | 61 |
| 14.3.4. | Informations sur l'appareil                                     | 65 |
| 14.3.5. | Lecture et le cas échéant ajustage des paramètres de l'appareil | 66 |
| 14.3.6. | Unités et textes                                                | 73 |
| 14.3.7. | Fonctions test                                                  | 75 |
|         |                                                                 |    |
| 15.     | Exploitation et maintenance                                     | 76 |
| 15.1.   | Mise en service                                                 | 76 |
| 15.2.   | Maintenance de la mesure                                        | 78 |
| 15.2.1. | Calibration de la mesure                                        | 78 |
| 15.2.2. | Calibration du point zéro                                       | 79 |
| 15.2.3. | Test de sonde                                                   | 79 |
| 15.3.   | Mise hors service et élimination                                | 79 |
| 15.4.   | Fonctions d'assistance                                          | 79 |
| 15.4.1. | Chargement et sauvegarde des réglages via carte SD              | 79 |
| 15.4.2. | Mise à jour du logiciel via carte SD                            | 80 |
| 15.4.3. | Menu Test                                                       | 80 |
| 16      | Dénomaça                                                        | 04 |
| 10.     | Depannage                                                       | 01 |
| 10.1.   | Accessoires utiles pour le depannage                            | 04 |
| 10.2.   |                                                                 | 04 |
| 10.3.   | Fichler diagnostique                                            | 81 |
| 16.4.   | Into                                                            | 82 |
| 16.5.   |                                                                 | 82 |
| 16.6.   | Journal evenements                                              | 83 |
| 16.7.   |                                                                 | 83 |
| 16.8.   | Evenements avec messages Popup                                  | 86 |
| 16.9.   | Retablissement des réglages usine                               | 87 |
|         | Index                                                           | 88 |

1. Neon® Gas

## 1. Neon<sup>®</sup> Gas

est un produit de la société Dr. A. Kuntze GmbH, donc de fabrication allemande, qui offre une grande qualité et une fiabilité à long terme.

De conception modulaire, le détecteur de gaz Neon<sup>®</sup> Gas se laisse adapter de manière idéale aux domaines d'application. En version standard, l'appareil est équipé de deux entrées de mesure, de deux entrées numériques et d'un relais alarme. Vous pouvez choisir si vous voulez opérer l'appareil via touches ou via un écran tactile. Vous avez la possibilité de protéger l'appareil par des codes prédéfinis contre tout accès non autorisé.

Vous pouvez activer une fonction d'auto-verrouillage avec laquelle le code est réinitialisé automatiquement après un temps défini. Économisez de l'énergie avec le mode Eco qui désactive le rétroéclairage de l'affichage après un temps défini.

Avec la fonction intégrée carte SD vous pouvez sauvegarder et recharger les réglages de l'appareil. Ceci vous permet de copier facilement les réglages sur plusieurs appareils de même type ou de réinstaller vos réglages après une réparation, une extension à d'autres options ou une remise à jour du logiciel. Vous avez en outre la possibilité de remettre à jour le microprogramme de l'appareil par l'intermédiaire de la carte SD.

La gamme Neon<sup>®</sup> est équipée en série de fonctions confort. Avec la version tactile, vous pouvez ainsi accéder aux sous-menus principaux directement à partir de l'affichage principal. Un fichier diagnostique permet de gagner un aperçu de l'appareil et un menu Test permet de commuter toutes les sorties pour vérifier le câblage.

Vous pouvez ajouter les options suivantes

- > Jusqu'à deux sorties analogiques
- > Une fonction enregistreur pour sauvegarder les données sur la carte SD
- > Une interface Modbus RTU

Avec le Neon<sup>®</sup> Gas vous avez fait le bon choix. Les pages suivantes vous présentent plus de détails sur votre Neon<sup>®</sup>. Si vous avez des questions supplémentaires ou si vous cherchez des produits complémentaires, comme des capteurs, contactez-nous, nous serons enchantés de pouvoir vous assister !

1.1. Instructions générales et de sécurité

Cette notice d'utilisation s'applique aux appareils suivants

Appareil et type Neon<sup>®</sup> Gas

Version du logiciel de l'appareil de base V 3.22

Elle contient des informations sur l'installation, la mise en service et la maintenance de l'appareil.

Conservez cette notice d'utilisation de manière à pouvoir y consulter à tout moment les consignes de sécurité et les instructions d'utilisation importantes. Nous soulignons que cette notice d'utilisation fait partie du produit conformément à la norme DIN 61010, qu'elle doit être conservée pendant toute la durée de vie du produit et être transmise au nouveau propriétaire en cas de vente.

L'appareil a été construit et contrôlé conformément aux mesures de protection pour les appareils électriques et a quitté notre usine en parfait état de marche. Pour préserver cet état et assurer un fonctionnement sûr, veuillez suivre toutes les instructions et tous les avertissements contenus dans la présente notice d'utilisation. Si l'appareil est visiblement endommagé, a été entreposé pendant une longue période sous des conditions défavorables ou semble ne plus être fonctionnel d'une manière ou d'une autre, mettez- le hors circuit et bloquez-le contre toute remise en marche intempestive.

Vous constaterez que des aspects de sécurité essentiels sont particulièrement mis en évidence dans cette notice d'utilisation :

| Avertissement | Met en évidence des instructions destinées à la protection des personnes.<br>Le non-respect peut entraîner des accidents et des blessures !                                               |
|---------------|----------------------------------------------------------------------------------------------------|
| Attention     | Met en évidence des instructions destinées à la protection du matériel.<br>Le non-respect peut entraîner des endommagements de l'appareil et le cas<br>échéant des dommages consécutifs ! |
| Noter         | Est utilisé pour attirer l'attention sur des particularités.                                                                                                    |

#### **1.2.** Conditions de garantie

Nous signalons que la garantie ne reste valable que si les conditions suivantes sont remplies :

- > Installation et mise en service par du personnel Dr. A. Kuntze ou par des techniciens formés et autorisés.
- > Réalisation de la maintenance prescrite.
- > Utilisation conforme à l'emploi prévu.
- > Utilisation d'accessoires et de pièces de rechange d'origine.
- > Respect des paramètres de service et valeurs de réglage selon la présente notice d'utilisation.

La garantie sera nulle en cas de non-respect de l'une des conditions indiquées ci-dessus.

#### 1.2.1. Dommages dus au transport

Vérifiez dès la livraison si le produit présente des dommages dus au transport et déclarez ceux-ci dans les 24h à la société de transport. Ne travaillez en aucun cas avec un appareil endommagé.

#### 1. Neon<sup>®</sup> Gas

#### 1.2.2. Fonction et utilisation

Les appareils des séries Neon® peuvent être utilisés pour les mesures suivantes :

| Appareil de mesu        | ure Mesures                                                                                                    |
|-------------------------|----------------------------------------------------------------------------------------------------|
| Neon <sup>®</sup> pR    | Mesure du pH ou du redox et de la température                                                                                                    |
| Neon <sup>®</sup> Des   | Chlore libre, dioxyde de chlore, ozone ou peroxyde d'hydrogène et température                                                                                                    |
| Neon <sup>®</sup> LF IL | Conductivité inductive et température                                                                                                    |
| Neon <sup>®</sup> LF CM | Conductivité conductive et température                                                                                                    |
| Neon <sup>®</sup> Std   | Mesures avec des sondes qui fournissent un signal standard, affichage en mg/l, ppm ou NTU                                                                                                    |
| Neon <sup>®</sup> Gas   | Détecteurs de gaz pour chlore gazeux, dioxyde de chlore gazeux et ozone gazeux                                                                                                    |
| Avertissement           | L'appareil surveille la présence de perturbations de la mesure, donc les signaux d'entrée des mesures. Il ne peut cependant pas détecter des erreurs de paramétrage ou de manipulation ni des perturbations du système ou des défauts de traitement ! Nous soulignons expressément que la sécurité du |

#### 1.2.3. Utilisation conforme à l'emploi prévu

celui qui a construit le système.

Utilisez l'appareil uniquement pour surveiller l'atmosphère du local. Choisissez des détecteurs de la société Dr. A. Kuntze qui sont adaptés aux exigences spécifiques de l'application respective. Veillez à ce que les conditions requises pour le lieu d'implantation et les conditions environnantes soient respectées.

système dans lequel les appareils sont intégrés relève de la responsabilité de

Mettez les appareils en service conformément à la présente notice d'utilisation. Effectuez toutes les étapes conformément à la description et contrôlez les valeurs mesurées et tous les paramétrages avant d'activer la régulation.

Utilisez toutes les fonctions de sécurité qu'offre l'appareil, telles que le relais alarme, le courant de défaut.

Contrôlez régulièrement le bon fonctionnement de tous les éléments déterminants en matière de sécurité.

#### Avertissement La protection intégrée des appareils est compromise si vous ne mettez pas en œuvre l'appareil comme prévu !

| Appareil de base Des     |                                                                                               |
|--------------------------|-----------------------------------------------------------------------------------------------|
| Échelles de mesure       |                                                                                               |
| Chlore gazeux            | 0 - 10.00 ppm                                                                                 |
| Ozone gazeux             | 0 - 1.00 ppm                                                                                  |
| Dioxyde de chlore gazeux | 0 - 01:00 ppm                                                                                 |
|                          |                                                                                               |
| Affichage                | 2 x valeur mesurée                                                                            |
| Commande                 | Via touches ou écran tactile                                                                  |
| Calibration              | Calibration du point zéro                                                                     |
|                          | Liste des 10 dernières calibrations                                                           |
| Mesure                   | 2 entrées pour détecteurs de gaz :<br>chlore gazeux, dioxyde de chlore gazeux et ozone gazeux |
|                          | Affichage en ppm                                                                              |
| 3 x relais               | Contact sans potentiel 6A, 250 V, 550VA maxi                                                  |
|                          | Événements déclencheurs sélectionnables                                                       |
|                          | Valeurs limites 1 et 2 pour les deux valeurs mesurées et<br>temporisations réglables          |
| Entrées digitales 1 + 2  | Pour validation de l'alarme de dépassement de valeur limite, par ex. via contact de porte     |
|                          | Peuvent être réglées en contact NF ou NO                                                      |
| Menu Test                | Commutation des relais et définition de valeurs fixes pour les sorties mA                     |
| Carte SD                 | Pour charger et sauvegarder des réglages                                                      |
|                          | Pour sauvegarder le fichier diagnostique                                                      |
|                          | Pour charger un nouveau microprogramme                                                        |
| Verrouillage Auto        | Verrouillage de l'appareil contre un accès non autorisé après écoulement d'un temps défini    |
| Mode Eco                 | Désactivation du rétroéclairage après écoulement d'un temps défini                            |
| Mémoire événements       | Sauvegarde des 100 derniers événements                                                        |
| Aide événement           | Affiche une aide de dépannage lorsque des<br>événements se produisent.                        |
| Option d'achat           | Des fonctions supplémentaires peuvent être ajoutées via un code.                              |

| Options d'achat        |                                                                                                    |
|------------------------|----------------------------------------------------------------------------------------------------|
| Sortie courant 1       | 0/4 20 mA à séparation galvanique, charge maxi 500 Ohm<br>Courant de défaut 22 mA sélectionnable                                                          |
|                        | Pour valeur mesurée, plage d'enregistrement librement réglable<br>sur toute l'échelle de mesure                                                           |
| Sortie courant 2       | 0/4 20 mA à séparation galvanique, charge maxi 500 Ohm<br>Courant de défaut 22 mA sélectionnable                                                          |
|                        | Pour valeur mesurée, plage d'enregistrement librement réglable<br>sur toute l'échelle de mesure                                                           |
| Sauvegarde des données | Les valeurs mesurées 1 + 2 peuvent être enregistrées.<br>Intervalle librement réglable entre 1 seconde et 24 heures.<br>Mémoire en boucle ou marche/arrêt |
| Interface digitale     | Modbus RTU, 19200 bps, 8 bits, 1 bit d'arrêt et parité paire                                                                                              |

| Caractéristique         | Neon <sup>®</sup> en tableau           | Neon <sup>®</sup> mural         |  |  |
|-------------------------|----------------------------------------|---------------------------------|--|--|
| Vue                     |                                        |                                 |  |  |
| Installation            | En armoire                             | Sur tableau ou montage mural    |  |  |
| Dimensions              | 138x138x83 mm                          | 144x144x156 mm                  |  |  |
| Poids                   | 0,6 kg                                 | 1,0 kg                          |  |  |
| Raccordements           | Entrée de câble : 2x M16,              | 2x M12                          |  |  |
|                         | En option : 2x M12 et 1x M             | M25                             |  |  |
|                         | Bornes à fiches :                      |                                 |  |  |
|                         | Fonctions de base : rigide             | /flexible 0,2-2,5 / 0,2-2,5 mm² |  |  |
|                         | Mesure : rigide/flexible 0,2           | 2-1 / 0,2-1,5 mm²               |  |  |
| Indice de protection    | Face avant IP54                        | IP65                            |  |  |
| Alimentation            | 85 250 V CA, +6/-10%, 4                | 0 60Hz                          |  |  |
|                         | En option : 24 V CC                    |                                 |  |  |
| Puissance absorbée      | 10 VA                                  |                                 |  |  |
| Charge sur les contacts | 3 relais, chacun un contac             | ct NO sans potentiel,           |  |  |
|                         | 250 V maxi, 6A, 550 VA                 |                                 |  |  |
| Température de service  | 0 50°C                                 |                                 |  |  |
| Température de stockage | -20 +65°C                              |                                 |  |  |
| Humidité de l'air       | 90% rH maxi à 40°C (sans condensation) |                                 |  |  |

## 1.4. Caractéristiques techniques Neon®

2. Instructions d'installation et de raccordement

## 2. Instructions d'installation et de raccordement

Attention Installer l'appareil à un endroit sans contraintes mécaniques ni chimiques !

Noter Gardez à l'esprit l'indice de protection respectif !

#### 2.1. Dimensions

Figure 1 - Dimensions du Neon<sup>®</sup> pour montage en tableau

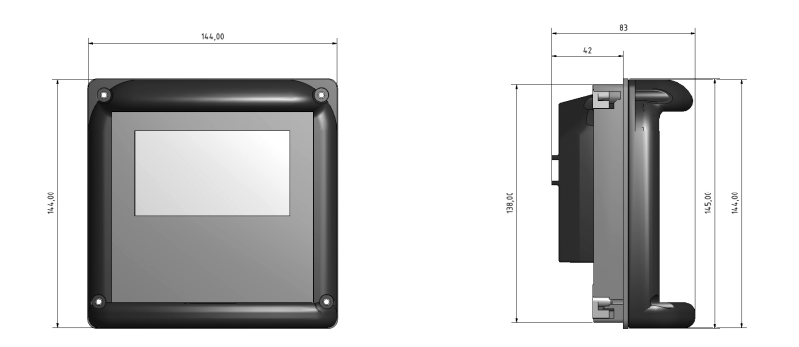

Figure 2 - Dimensions du Neon® pour montage mural

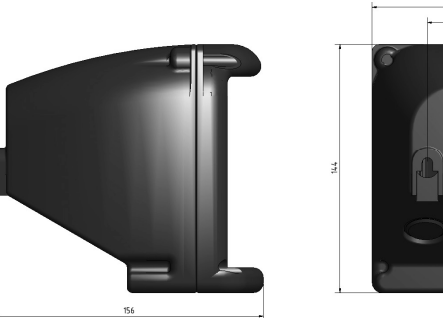

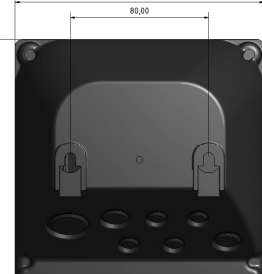

### 2.2. Montage en tableau

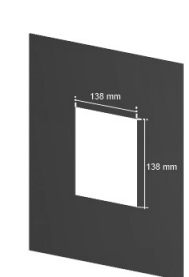

Préparez une ouverture de 138 x 138 mm puis clipsez le châssis de montage par l'avant dans l'ouverture.

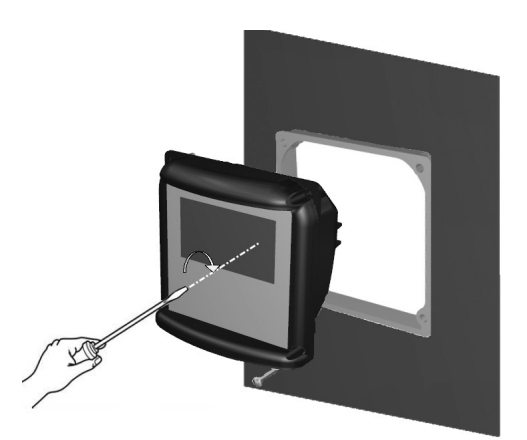

Introduisez l'appareil par l'avant dans le châssis de montage puis fixez-le avec les vis fournies M4 x 25. Serrez les vis avec un tournevis jusqu'à obtenir une assise ferme de l'appareil.

Attention Pour assurer l'indice de protection, il est absolument nécessaire de placer le joint plat caoutchouc sur le boîtier et le joint torique sur le châssis !

#### 2. Instructions d'installation et de raccordement

### 2.3. Montage mural

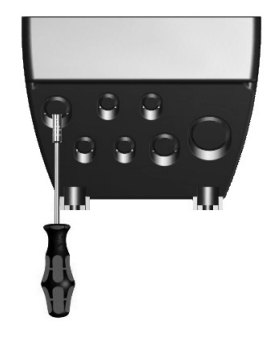

Percez les presse-étoupe requis, éliminez les résidus qui restent éventuellement accrochés.

Préparez deux perçages espacés de 80 mm sur une ligne horizontale. Introduisez les vis dans les trous puis accrochez l'appareil.

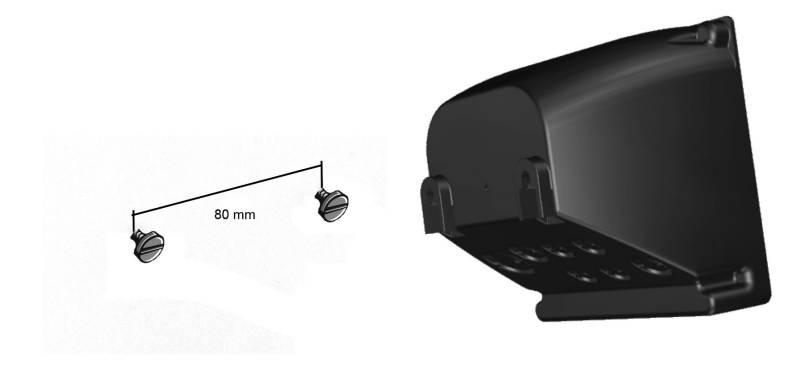

Ou ouvrez l'appareil et fixez-le au mur à travers les trous au fond de l'appareil.

#### 2.4. Montage d'une sonde

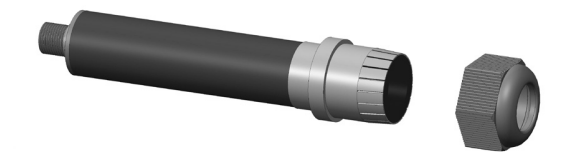

Dévissez la bague d'étanchéité du porte-sonde.

Prélevez l'élément capteur de l'emballage séparé puis enlevez la protection pour le transport (shunt de court-circuit).

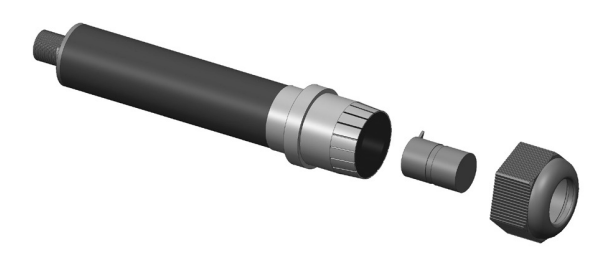

Insérez l'élément capteur dans son support sans exercer de force. Notez que la position correcte est marquée par une entaille. Veillez à ne pas déformer les raccords. Contrôlez l'assise correcte du joint d'étanchéité puis revissez l'écrou.

Installez le détecteur fini avec deux colliers de serrage en position verticale, avec l'élément capteur vers le bas, environ 30 cm au-dessus du sol. Veillez à ce que le détecteur ne soit pas exposé à un fort courant d'air ni à un rayonnement de chaleur ou solaire, et à ce que l'élément capteur ne puisse à aucun moment être mouillé. Raccordez le câble M12.

2. Instructions d'installation et de raccordement

#### 2.5. Raccordements

Les schémas de raccordement figurent sur les pages suivantes.

Vérifiez la tension d'alimentation indiquée sur l'étiquette avant de brancher l'appareil.

# Attention Les câbles d'entrée, de sortie et de commande doivent être installés séparément les uns des autres, et particulièrement séparés des câbles de puissance !

Les câbles d'entrée et de sorties doivent être blindés. Le blindage ne doit être raccordé que sur un seul côté.

Les mesures sont sensibles aux interférences. Utilisez seulement nos câbles blindés spéciaux et un transformateur d'adaptation d'impédance en cas de plus grande longueur de la liaison par câble.

Pour le raccordement du capteur de température Pt100 ou Pt1000, utilisez un câble de faible résistance avec un grand diamètre

Lors du raccordement aux relais, notez que les charges inductives doivent être protégées par un antiparasitage. Si cela n'est pas possible, le contact de relais sur la réglette de bornes de l'appareil doit être protégé par un circuit protecteur RC. En cas de tension continue, il faut déparasiter la bobine de relais ou de contacteur par une diode de roue libre.

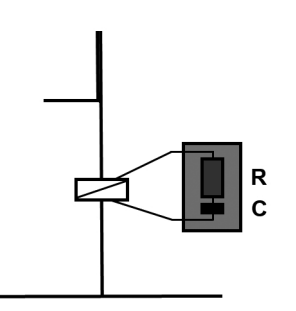

| Courant | Condensateur C | Résistance R   |
|---------|----------------|----------------|
| 60 mA   | 10 nF 260 V    | 390 Ohm 2 Watt |
| 70 mA   | 47 nF 260 V    | 22 Ohm 2 Watt  |
| 150 mA  | 100 nF 260 V   | 47 Ohm 2 Watt  |
| 1.0 mA  | 220 nF 260 V   | 47 Ohm 2 Watt  |

2.5.1. Schéma de raccordement

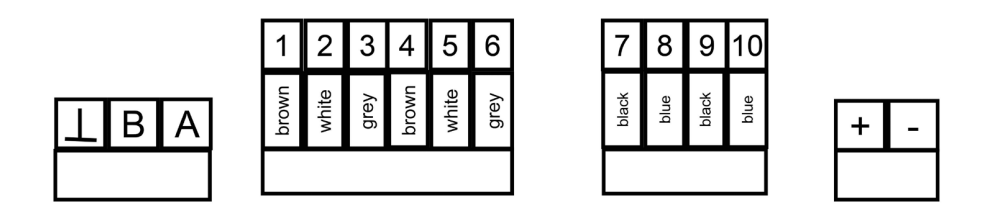

| 50 51 | 53 54 55 | 30 | 31 | 32 | 33 | 70  | 71 | 73 | 74  | 76 | 77  | L | Ν |
|-------|----------|----|----|----|----|-----|----|----|-----|----|-----|---|---|
|       |          | +  | -  | +  | 1  | rel | .1 | re | 1.2 | re | 1.3 |   |   |

| Raccordement        | Bornes | Remarques                                |
|---------------------|--------|------------------------------------------|
| Sonde de gaz 1      | 1-3    | 1 = marron<br>2 = blanc<br>3 = gris      |
|                     | 7, 8   | 7 = noir<br>8 = bleu                     |
| Sonde de gaz 2      | 4-6    | 4 = marron<br>5 = blanc<br>6 = gris      |
|                     | 9, 10  | 9 = noir<br>10 = bleu                    |
| Entrée numérique 1  | 50+51  | 50 = +, 51 = -                           |
|                     | 50 51  |                                          |
| Entrée numérique 2  | 53-55  | 53 = +, 54 = -                           |
| Sortie analogique 1 | 30+31  | 30 = + et 31 = -,<br>Charge maxi 500 Ohm |
| Sortie analogique 2 | 32+33  | 32 = + et 33 = -,<br>Charge maxi 500 Ohm |

#### 2. Instructions d'installation et de raccordement

| Raccordement         | Bornes         | Remarques                                   |
|----------------------|----------------|---------------------------------------------|
| Relais 1             | 70+71<br>70 71 | 2 A maxi, CA 250 V/550 VA CC 30 V /<br>60 W |
| Relais 2             | 73+74<br>73 74 | 2 A maxi, CA 250 V/550 VA CC 30 V /<br>60 W |
| Relais 3             | 76+77          | Relais d'alarme                             |
|                      | 76 77          | 2 A maxi, CA 250 V/550 VA CC 30 V /<br>60 W |
| Alimentation         | L+N            | 85265 V CA                                  |
| Alimentation 24 V CC | +/-            | 24 V CC                                     |
| Modbus RTU           | A+B            | A = +                                       |
|                      | T              | B = -<br>⊥ = Blindage                       |

Options (sus fond gris)

Sorties mA, sauvegarde des données et Modbus RTU

#### 2.5.2. Carte SD

Le support de la carte SD se trouve sur la face arrière du boîtier.

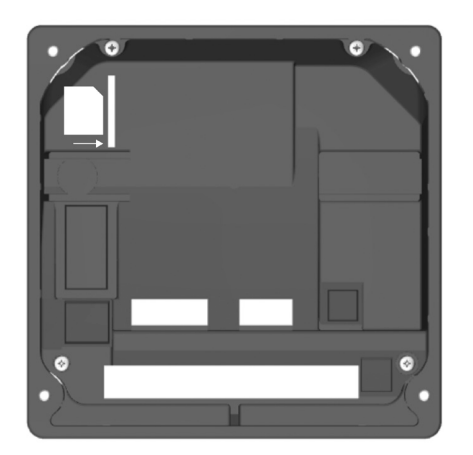

Insérez la carte SD dans la fente comme indiqué sur l'illustration, avec le coin biseauté en haut à droite, jusqu'à ce qu'elle s'enclenche et ne dépasse que de quelques millimètres du boîtier.

Pour enlever la carte SD, poussez-la légèrement pour l'éjecter de son logement puis retirez-la.

Noter Ne jamais retirer la carte SD lorsque l'enregistrement est en cours d'exécution ! Toujours régler le mode sur OFF (pas stop !) avant de retirer la carte. Sinon, une perte de données peut se produire et un message d'erreur apparaît sur le Neon<sup>®</sup>.

3. Utilisation

### 3. Utilisation

Après le raccordement de l'alimentation, l'appareil s'initialise. Pendant l'opération d'initialisation, il affiche l'heure.

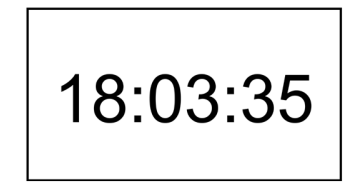

L'initialisation est terminée après au plus 20 secondes et vous voyez l'affichage principal (bureau).

#### 3.1. Affichage principal / bureau

À l'état initial de la livraison, l'appareil affiche dans la ligne supérieure sa dénomination et l'heure, et en dessous, la valeur mesurée actuelle et la valeur de température.

La ligne inférieure sert à l'affichage des messages d'événement. Une flèche vers le bas indique en outre, quelle touche vous permet d'accéder au menu.

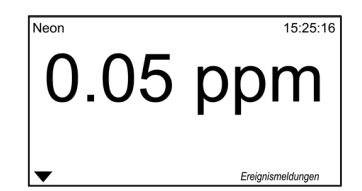

#### 3.2. Appareil à touches

La commande de l'appareil à touches s'effectue via quatre touches : Flèche vers la bas, flèche vers le haut, ESC = retour en arrière et OK = d'accord.

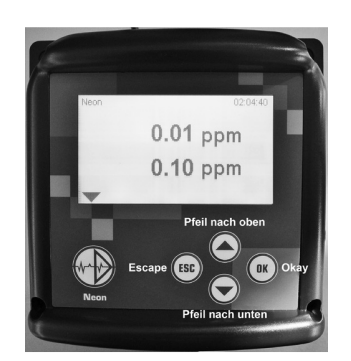

Le bureau donne accès au menu principal en appuyant sur la flèche vers le bas.

#### 3.2.1. Menu principal

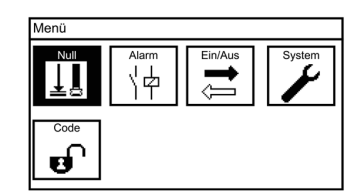

Les quatre touches offrent les possibilités suivantes pour chacun des symboles :

- OK Vous ouvrez le menu sélectionné ou la fenêtre de réglage (sur fond noir) ou modifiez le mode.
- **ESC** Vous retournez à chaque fois une étape en arrière.
- > Flèche vers le bas Vous défilez d'un symbole à l'autre.
- > Flèche vers le haut Vous défilez d'un symbole à l'autre.

#### 3.2.2. Sous-menu

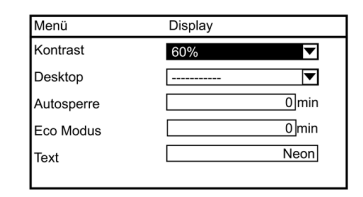

Dans les sous-menus vous trouvez sur le côté gauche les paramètres et sur le côté droit le réglage correspondant. La première valeur est sélectionnée dès l'ouverture du menu, ce qui est indiqué par l'inversion.

Si la page du sous-menu ne suffit pas pour afficher tous les paramètres, une barre de défilement apparaît sur le côté droit. Si vous montez ou descendez avec la flèche Haut ou flèche Bas, la barre de défilement suit automatiquement. Appuyez sur la touche OK pour régler le paramètre sélectionné.

#### 3. Utilisation

#### 3.3. Appareil avec écran tactile

La commande de l'appareil avec écran tactile s'effectue en appuyant sur l'écran. Notez que le Neon<sup>®</sup> est équipé d'un écran de type résistif. L'avantage d'un écran résistif est qu'il est possible de l'utiliser même en portant des gants et qu'il ne répond pas aux éclaboussements d'eau vu qu'il réagit à la pression. Appuyez votre doigt sur l'écran doucement mais fermement, et gardez la pression jusqu'à ce que l'appareil montre que le contact a été reconnu.

Dans le bureau (affichage principal), le contact des différentes zones de l'écran permet de procéder à des actions ou d'accéder à des sous-menus.

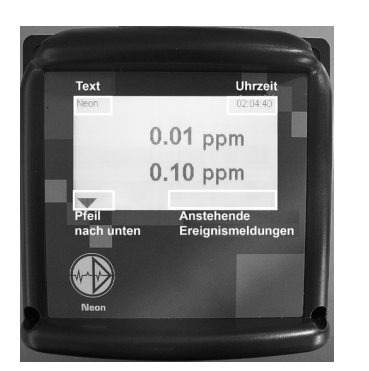

Appuyez sur

- > Heure pour accéder au sous-menu horloge
- Message événement pour obtenir des suggestions de dépannage en cas de problème
- > Flèche vers le bas pour passer au menu principal
- Noter Lorsque une telle sélection directe ne donne qu'écran vide, vous avez défini un code qui bloque l'accès au paramétrage sélectionné. Dans un tel cas, retournez au menu principal et activez le code requis (0202 Niveau Calibration, 1612 Niveau Expert)

#### 3.3.1. Généralités

Dans tous les sous-menus, 2 symboles de commande sont affichés dans le coin en haut à droite de la ligne d'en-tête :

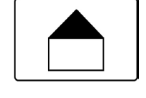

Home – L'appui sur le symbole home vous ramène au bureau à partir de n'importe quel sous-menu.

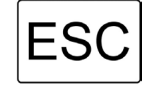

ESC – L'appui sur le symbole ESC vous ramène au menu précédent.

#### 3.3.2. Menu principal

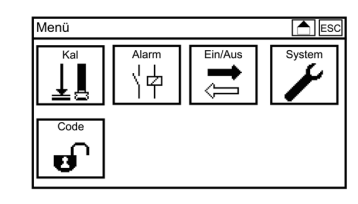

Pour accéder au menu principal, appuyez sur la flèche Bas en bas à gauche sur l'affichage du bureau. Dans le menu principal, sélectionnez les sous-menus en touchant les symboles correspondants.

#### 3.3.3. Sous-menu

| Menü       | Display | ESC   |
|------------|---------|-------|
| Kontrast   | 60%     | ▼     |
| Desktop    |         | ▼     |
| Autosperre |         | 0 min |
| Eco Modus  |         | 0 min |
| Text       |         | Neon  |
|            |         |       |

Dans les sous-menus vous trouvez sur le côté gauche les paramètres et sur le côté droit le réglage correspondant. Si la page du sous-menu ne suffit pas pour afficher tous les paramètres, une barre de défilement apparaît sur le côté droit.

Déplacez la barre en la tirant vers le haut ou vers le bas avec le doigt, ou en pressant sur les triangles en haut et en bas de cette barre.

#### 3.4. Réglages

Vous pouvez définir les paramètres en entrant une valeur via clavier ou en choisissant un réglage d'une liste déroulante de sélection ou en activant ou désactivant une action d'une liste, selon la nature du paramètre.

#### Listes de sélection

Les listes de sélection apparaissent à chaque fois que vous devez choisir une option parmi plusieurs réglages possibles, par exemple quand vous voulez choisir un type d'affichage :

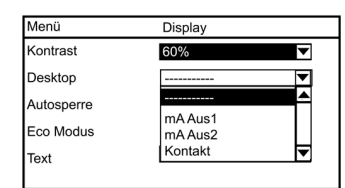

Les items des listes de sélection sont toujours alignés à gauche et finissent à droite par une flèche.

Faites défiler la liste avec les touches flèche jusqu'à ce que le paramètre requis apparaît sur fond noir puis pressez sur OK pour ouvrir la liste de sélection. Faites à nouveau défiler la liste des options avec les touches flèche jusqu'à ce que le réglage requis apparaît sur fond noir puis pressez sur OK pour sélectionner ce réglage.

Sur les appareils à écran tactile, vous pouvez ouvrir la liste en appuyant du doigt sur la flèche au bas de la liste souhaitée. Sélectionnez l'option souhaitée tout simplement en pressant sur la valeur requise. Appuyez sur ESC pour sortir de la liste de sélection sans modification.

#### 3. Commande

#### **Listes d'action**

Des listes d'action apparaissent toujours lorsque vous choisissez plus d'une option dans une liste, par exemple les actions d'alarme :

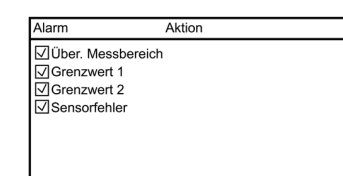

Les listes d'action contiennent tous les items sélectionnables. Sur la gauche de chaque item se trouve une case à cocher ou décocher.

Sur l'appareil à touches, faites défiler la liste avec les touches flèche jusqu'à ce que le paramètre souhaité apparaît sur fond noir puis pressez sur OK pour le sélectionner ou désélectionner. Sur l'appareil à écran tactile, tapez tout simplement du doigt sur le paramètre souhaité ou sur sa case pour le sélectionner ou désélectionner.

## Noter Les fonctions qui ne sont pas activées sont barrées et ne peuvent pas être cochées.

#### Entrer une valeur / clavier

Pour les paramètres libres permettant de saisir à discrétion des valeurs ou textes, tels que des valeurs tampon ou données de contact, un clavier apparaît lorsque vous sélectionnez le champ d'entrée au moyen des touches flèche et avec OK dans le cas de l'appareil à touches, ou par pression du doigt en cas d'appareil à écran tactile.

Sur le côté droit du clavier se trouvent quatre touches de fonction :

- > Le champ **123/abc** permet de basculer du clavier à caractères au clavier à chiffres et vice versa.
- > Un appui sur le champ **C** efface la dernière entrée.
- > Un appui sur le champ **AC** efface l'entrée complète.
- > Un appui sur le champ **OK** valide l'entrée.

3. Utilisation

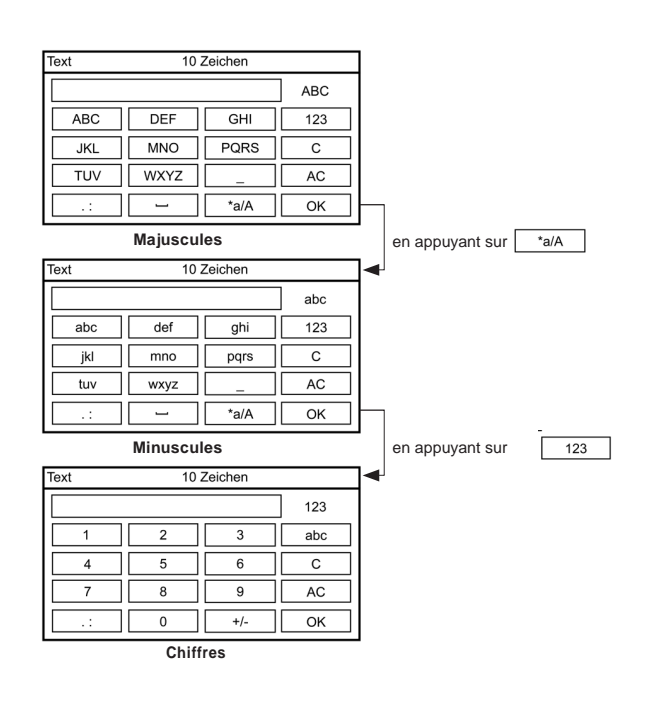

#### Noter Pour les paramètres numériques, le clavier n'affiche que les chiffres.

Déplacez-vous sur le clavier avec les touches flèche haut et flèche bas. Sélectionnez le champ sur fond inversé avec la touche OK sur l'appareil. Pour les appareils à écran tactile, appuyez simplement du doigt sur le champ requis. Sur le clavier à caractères, appuyez plusieurs fois sur les touches pour sélectionner le deuxième ou troisième caractère d'une touche.

Appareil à touches Presser 1 fois la touche OK : a apparaît Presser 2 fois la touche OK : b apparaît Presser 3 fois la touche OK : c apparaît Appareil tactile Presser 1 fois la touche abc : a apparaît Presser 2 fois la touche abc : b apparaît Presser 3 fois la touche abc : c apparaît

Après validation de l'entrée complète avec la touche OK, l'appareil vérifie si l'entrée est dans les limites autorisées. Si la valeur est dans les limites, la valeur est sauvegardée et le clavier disparaît.

Si la valeur est hors des limites, elle n'est pas prise en charge, le champ d'entrée s'inverse et le clavier reste actif. Le clavier ne disparaît que lorsque vous avez entré et sauvegardé une valeur admissible ou pressé la touche ESC.

Noter Pour un maximum de confort, nous avons simplifié la saisie des valeurs. Lorsque vous n'ajoutez pas de virgule suivie de décimales en entrant un nombre, le Neon<sup>®</sup> ajoute automatiquement la virgule suivie de zéros. Y fait exception l'intervalle pour l'enregistrement de données : ici, les zéros s'ajoutent vers la gauche. Aucune aide n'est disponible pour saisir une date, un code, une fonction add-on, un texte et les références de contact.

#### 3. Commande

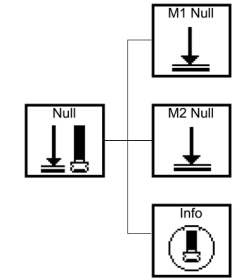

3.5. Aperçu des menus – Où regarder ?

Calibration du point zéro de la sonde 1.

Calibration du point zéro de la sonde 2 (visible uniquement si la sonde 2 a été activée dans le menu E/S).

Aperçu des 10 derniers résultats de calibration.

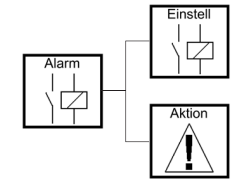

Entrée de valeurs limites, temporisation et fonction relais.

Sélection des événements qui entraînent une alarme.

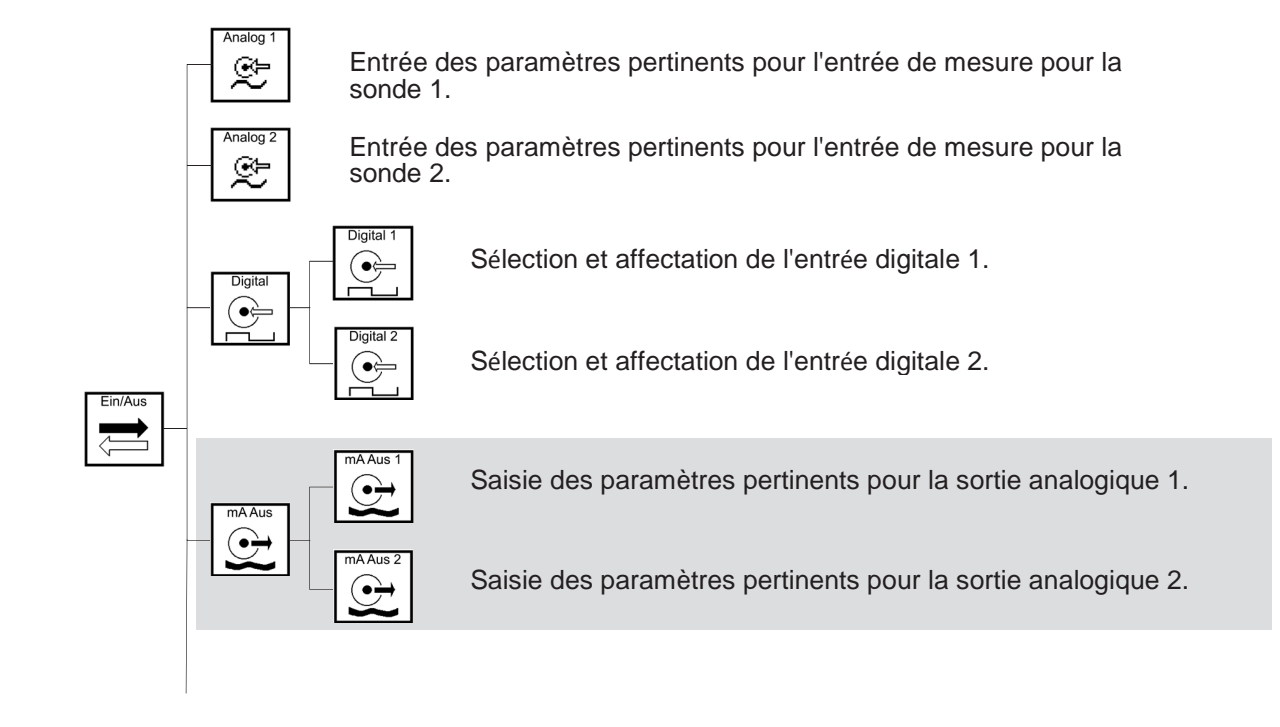

**Options (sus fond gris)** Sorties mA, sauvegarde des données et Modbus RTU.

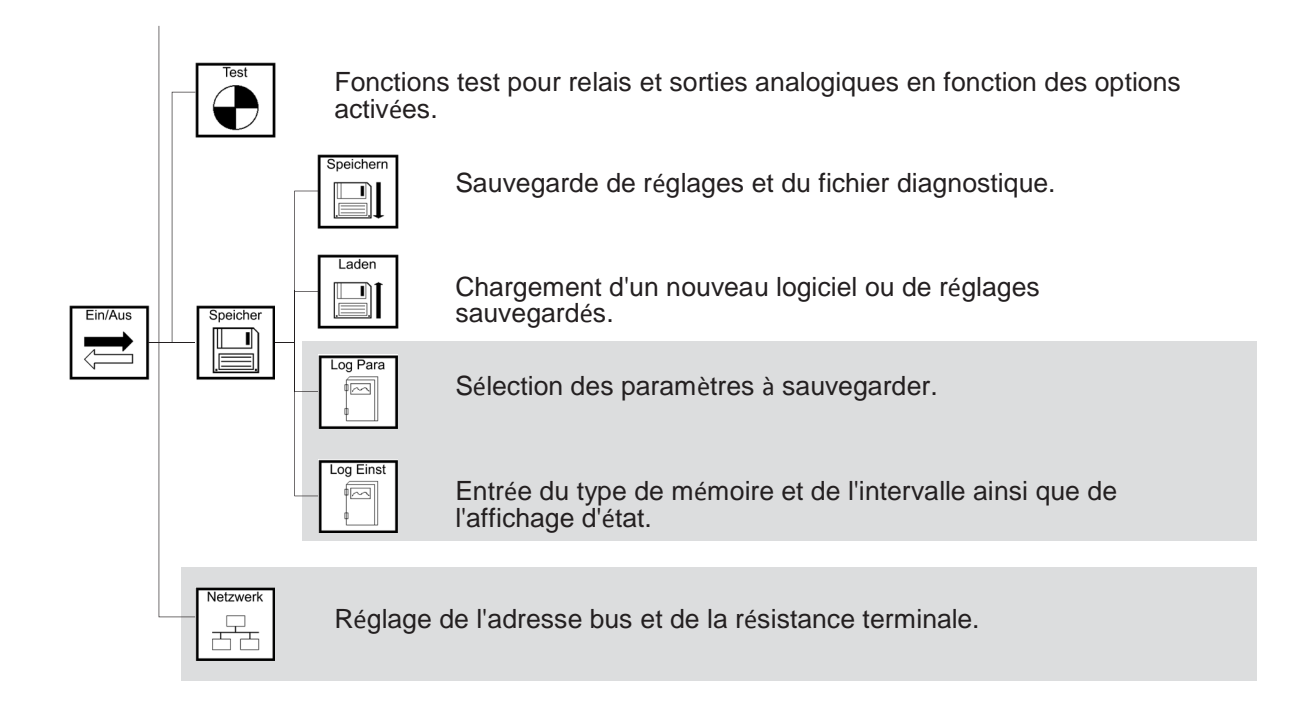

**Options (sur fond gris)** Sorties mA, sauvegarde des données et Modbus RTU.

#### 3. Utilisation

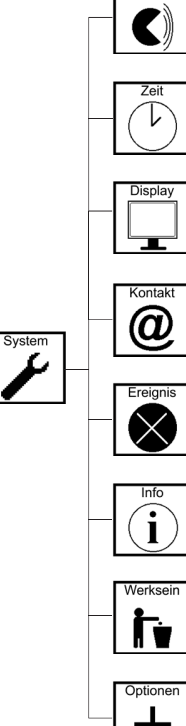

Sélection de la langue

Paramétrage de l'heure et de la date

Réglage du contraste, fonction verrouillage automatique, mode économie d'énergie et texte. Pour les appareils à écran tactile, également calibration.

Réglage des références de contact

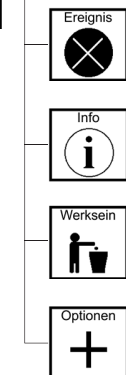

Aide pour messages d'événement actifs

Informations appareil, liste des événements, liste des réglages et aperçu des entrées et sorties

Rétablissement des réglages usine

Entrée des codes add-on pour options

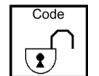

Réglage du code utilisateur

**Options (sur fond gris)** Sorties mA, sauvegarde des données et Modbus RTU.

#### 3.6. Apparence des menus selon code actif et options

L'affichage du menu principal et des sous-menus diffère selon le code utilisateur, les options activées et réglages.

#### Sans code valide

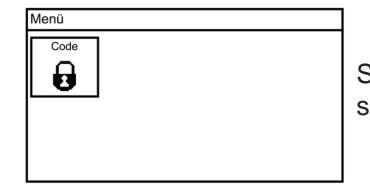

Si aucun code valide n'est entré, le menu principal affiche un seul symbole.

Lorsque vous entrez le code 1612 pour niveau expert, le menu principal est affiché selon les options achetées. Dans la version de base de l'appareil (sans achat d'options supplémentaires), le menu principal affiche quatre symboles ; la version maxi comporte cinq symboles.

#### Version de base

Version maxi

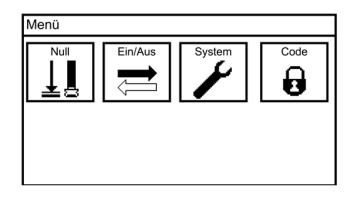

| Menü |       |         |        |
|------|-------|---------|--------|
|      | Alarm | Ein/Aus | System |
| Code |       |         |        |

Lorsque vous entrez le code 0202 pour le niveau calibration, les fonctions sont réduites et donc aussi l'aspect de l'affichage et le nombre de symboles dans les sous-menus.

### 4. Code

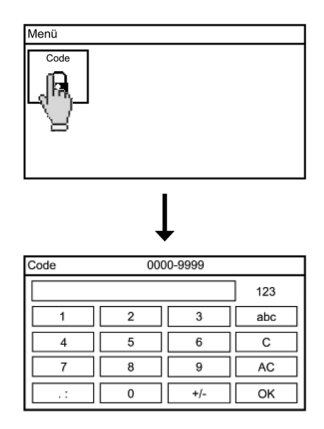

Pour entrer un code, sélectionnez le symbole CODE à partir du menu principal puis entrez le code via le clavier.

Le Neon® possède deux niveaux utilisateur accessibles via code :

#### Code niveau calibration : 0202

Ce niveau permet de calibrer l'appareil, de sauvegarder des réglages, listes d'événements et fichiers diagnostiques et de se faire afficher différents réglages.

#### Code niveau expert : 1612

Ce niveau donne accès à toutes les fonctions et à tous les menus et réglages activés de l'appareil.

Si le niveau expert est activé, le menu principal affiche un cadenas ouvert au lieu d'un cadenas fermé.

Sans code, niveau calibration

Niveau expert

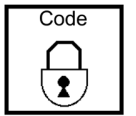

| Code |
|------|
|      |

#### Verrouillage automatique

À la livraison, la fonction verrouillage automatique est désactivée. Si vous l'activez via menu, le code revient automatiquement à 0000 et verrouille l'appareil après écoulement d'un temps défini sans activité ou si l'alimentation a été coupée. Pour plus de détails, consultez les informations système.

## 5. Entrée analogique – Mesure de gaz

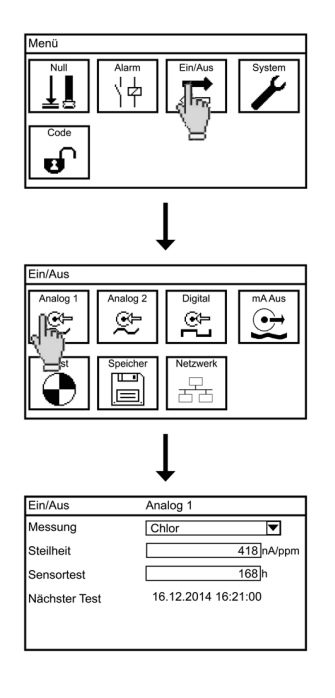

Sélectionnez le symbole E/S dans le menu principal et le symbole ANALOGIQUE dans le sous-menu.

Dans le sous-menu ANALOGIQUE, vous pouvez sélectionner le paramètre de mesure, entrer la pente, définir l'intervalle pour le test de sonde et voir quand aura lieu le prochain test automatique.

#### Mesure

Pour définir le paramètre, sélectionnez Chlore gazeux, Dioxyde de chlore gazeux ou Ozone gazeux dans la liste de sélection. Si aucun deuxième détecteur de gaz n'est raccordé à l'entrée de mesure 2, sélectionnez l'option "Pas de sonde" sinon un message d'erreur se produira.

AvertissementLorsque vous changez de mesure, l'appareil adapte automatiquement les<br/>échelles de mesure et avec elles les réglages pour les sorties courant et les<br/>valeurs limites. Vérifiez donc ces réglages après un changement de mesure !AvertissementSi vous posez l'entrée de mesure 2 sur une sortie analogique et la paramétrez<br/>sur "Pas de sonde", la sortie analogique bascule automatiquement sur sonde<br/>1.

5. Entrée analogique – Mesure de gaz

#### Pente

Cette fonction sert à régler la pente indiquée pour la sonde.

#### Test sonde

Cette fonction sert à sélectionner l'intervalle de test automatique du détecteur de gaz.

#### **Prochain test**

Ce champ indique la date et l'heure du prochain test automatique de sonde.

## 6. Menu Cal – Calibration du point zéro

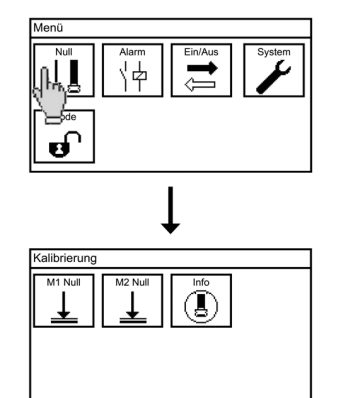

Appuyez sur le symbole CAL pour accéder au sous-menu calibration. Ce menu offre trois options : M1 ZERO, M2 ZERO (pour autant que la 2ème entrée soit activée) et INFO.

#### 6.1. Calibration – Point zéro

Avertissement Si la calibration du point zéro est lancée en présence d'une concentration de gaz ou de l'affichage d'une valeur mesurée due à des sensibilités croisées, ceci fausse les valeurs mesurées et un affichage fiable des valeurs mesurées n'est plus assuré.

| Kal 1/2 |           |  |
|---------|-----------|--|
| Messung | Nullpunkt |  |
| 124 mV  | 6 mV      |  |
|         | ОК        |  |

> Dans le menu calibration, sélectionnez le symbole POINT ZERO.

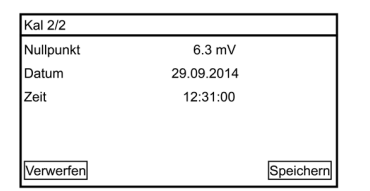

- Validez la valeur de calibration en appuyant sur la touche OK.
   L'appareil passe ensuite à l'écran info qui affiche les résultats de la calibration.
- Sauvegardez les résultats de la calibration en appuyant sur la touche SAUVEGARDE. Pour annulez les nouvelles valeurs et garder les anciennes valeurs de calibration, appuyez sur la touche REJETER.

#### 6. Menu Cal – Calibration du point zéro

#### 6.2. Calibration – Info

| Kalibrierung | Int      | io      |        |   |
|--------------|----------|---------|--------|---|
| 24.04.2014   | 14:08:56 | 3.3 mV  |        |   |
| 17.03.2014   | 13:58:32 |         | 2.5 mV |   |
| 10.02.2013   | 09:08:12 | -1.2 mV |        |   |
| 30.05.2013   | 11:00:39 |         | 2.1 mV |   |
| 31.03.2012   | 08:24:38 | 3.2 mV  |        |   |
|              |          |         |        | Þ |

Actionnez la touche INFO dans le sous-menu CAL pour voir les résultats des dernières calibrations du point zéro.

Noter

Les résultats de la calibration du point zéro de la sonde 1 sont affichés sur la gauche, ceux pour la sonde 2 sur la droite.

#### 7. Entrées digitales

## 7. Entrées digitales

Vous trouverez tous les réglages pour les entrées digitales dans le sous-menu E/S => DIGITAL.

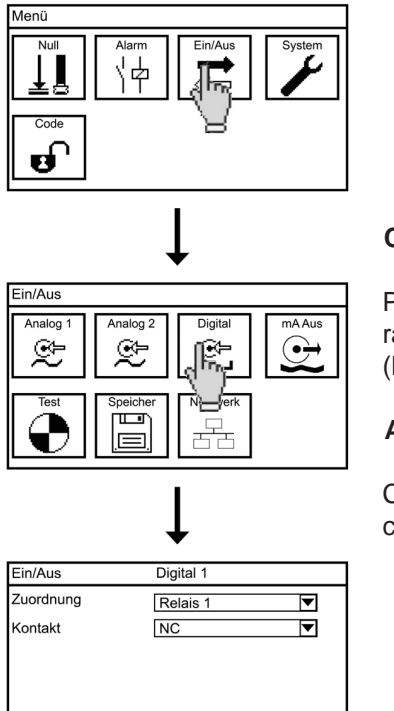

#### Contact

Pour les deux entrées, sélectionnez dans la liste de sélection si vous raccordez un contact normalement ouvert (NO) ou normalement fermé (NF).

#### Affectation

Choisissez dans la liste de sélection le relais à désactiver lors de la commutation de l'entrée digitale : R1, R2, R3 ; R1 + R2 ou tous.

8. Menu Test

### 8. Menu Test

Le menu test affiche toujours le nombre maxi de relais et de sorties analogiques. La fonction test ne fonctionne cependant que pour les options que vous avez activées. Seulement les relais commutent donc dans la version de base.

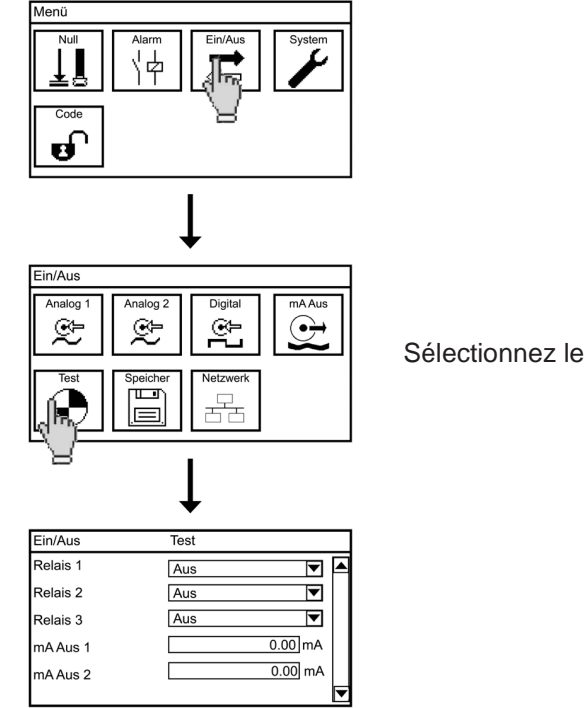

Sélectionnez le symbole TEST dans le sous-menu E/S.

Dans le menu test, vous pouvez commuter des relais, définir des valeurs fixes pour les sorties analogiques et démarrer manuellement le test de sonde. Pour commuter un relais, sélectionnez ON dans la liste de sélection. Pour tester une sortie analogique, sélectionnez le champ d'entrée et entrez une valeur comprise entre 0,00 et 22,00 mA. Cette valeur est alors fournie à la sortie analogique correspondante.

Noter

## Dès que vous quittez ce menu, toutes les relais seront désactivés ou remis à l'état actif de l'appareil.

9. Mémoire

### 9. Mémoire

Dans le menu MEMOIRE vous trouverez toutes les fonctions qui concernent la carte SD.

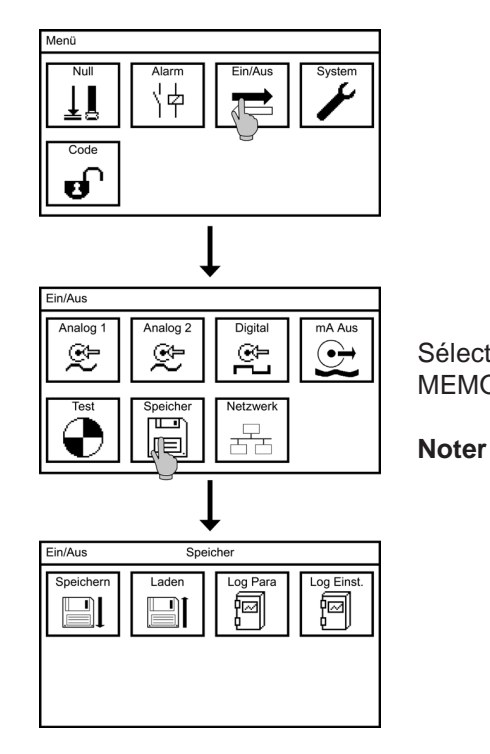

Sélectionnez le symbole E/S dans le menu principal et le symbole MEMOIRE dans le sous-menu.

er Les sous-menus LOG PARA et LOG REGL. sont affichés uniquement si la fonction de sauvegarde des données est active.

9.1. Chargement et sauvegarde des réglages

Vous avez la possibilité d'enregistrer les réglages de l'appareil sur la carte mémoire pour les sauvegarder et pour les recharger sur le même appareil ou pour les charger sur un autre appareil. De cette façon, vous pouvez facilement réutiliser vos paramétrages pour la configuration d'un nouvel appareil ou les restaurer après une mise à jour du logiciel ou après avoir activé une option acquise en extension.

Noter Vous pouvez transférer vos paramétrages d'un appareil à d'autres appareils si ceux-ci sont de même type et dans le cas de l'appareil pR uniquement si le même paramètre est activé, donc pH ou mV.
#### 9. Mémoire

#### 9.1.1. Sauvegarde des réglages

Assurez-vous qu'une carte SD industrielle (2 Go maxi) est présente dans l'emplacement de mémoire de l'appareil.

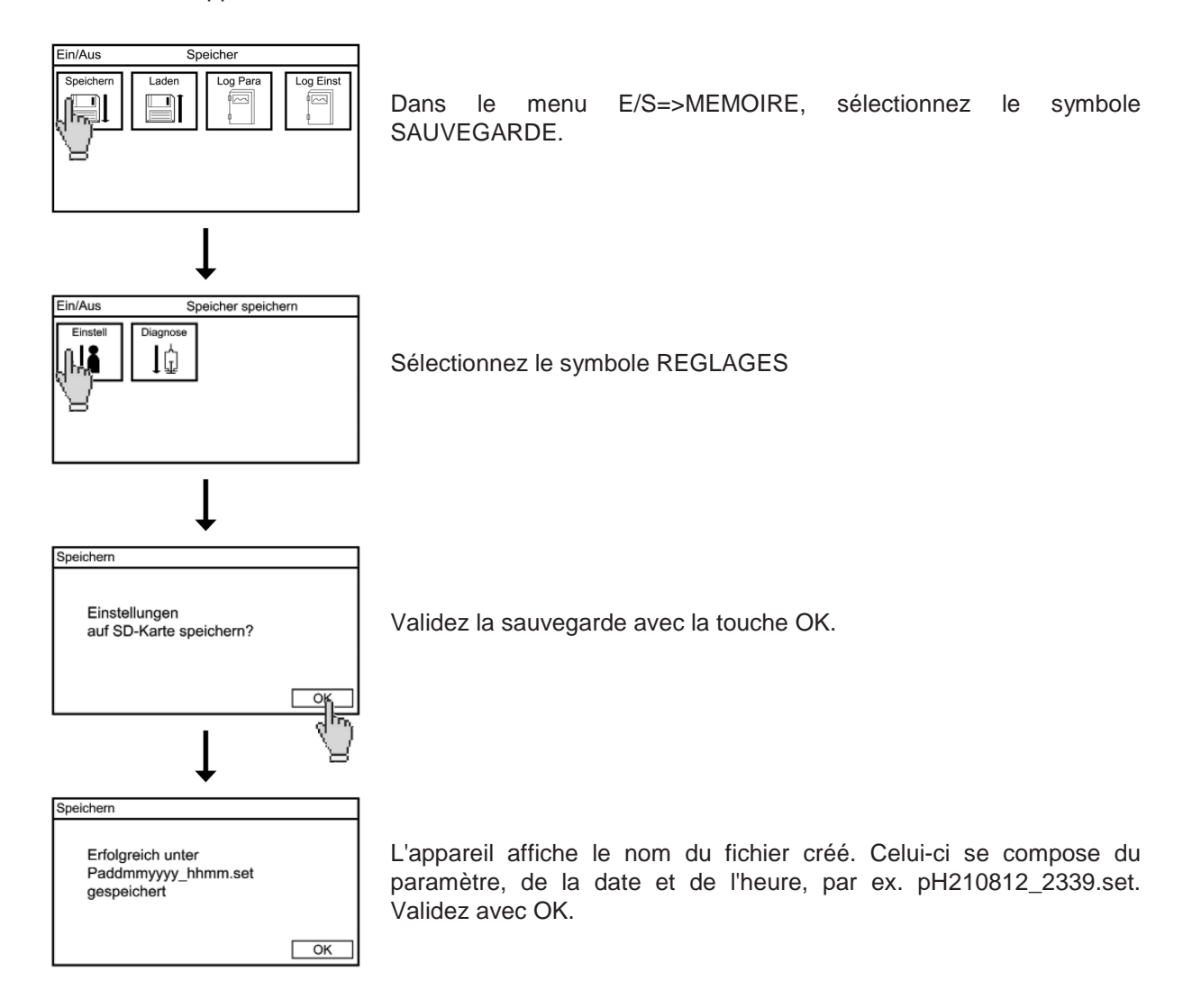

9. Mémoire

#### 9.1.2. Chargement des réglages

Assurez-vous qu'une carte SD avec un fichier réglage valable soit insérée dans l'appareil.

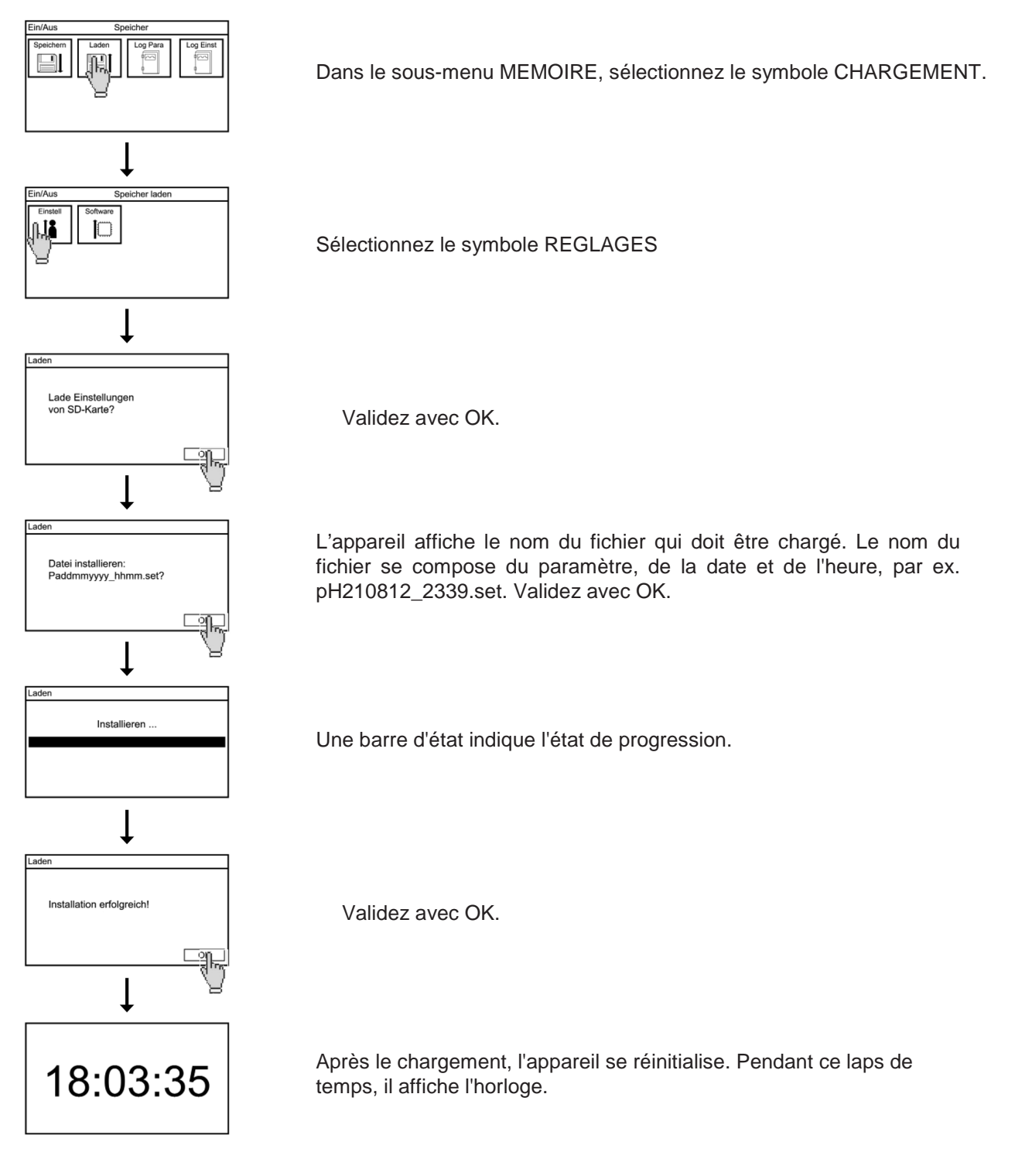

Noter

Vous ne pouvez que charger des fichiers réglage pour des appareils avec le même paramètre de mesure.

#### 9. Mémoire

#### 9.2. Chargement du logiciel

En cas de mise à jour du logiciel, nous vous envoyons 2 fichiers. Sauvegardez-les directement sur la carte SD et en aucun cas dans un sous-répertoire. Insérez la carte SD dans l'ouverture prévue à cet effet dans le boîtier de l'appareil.

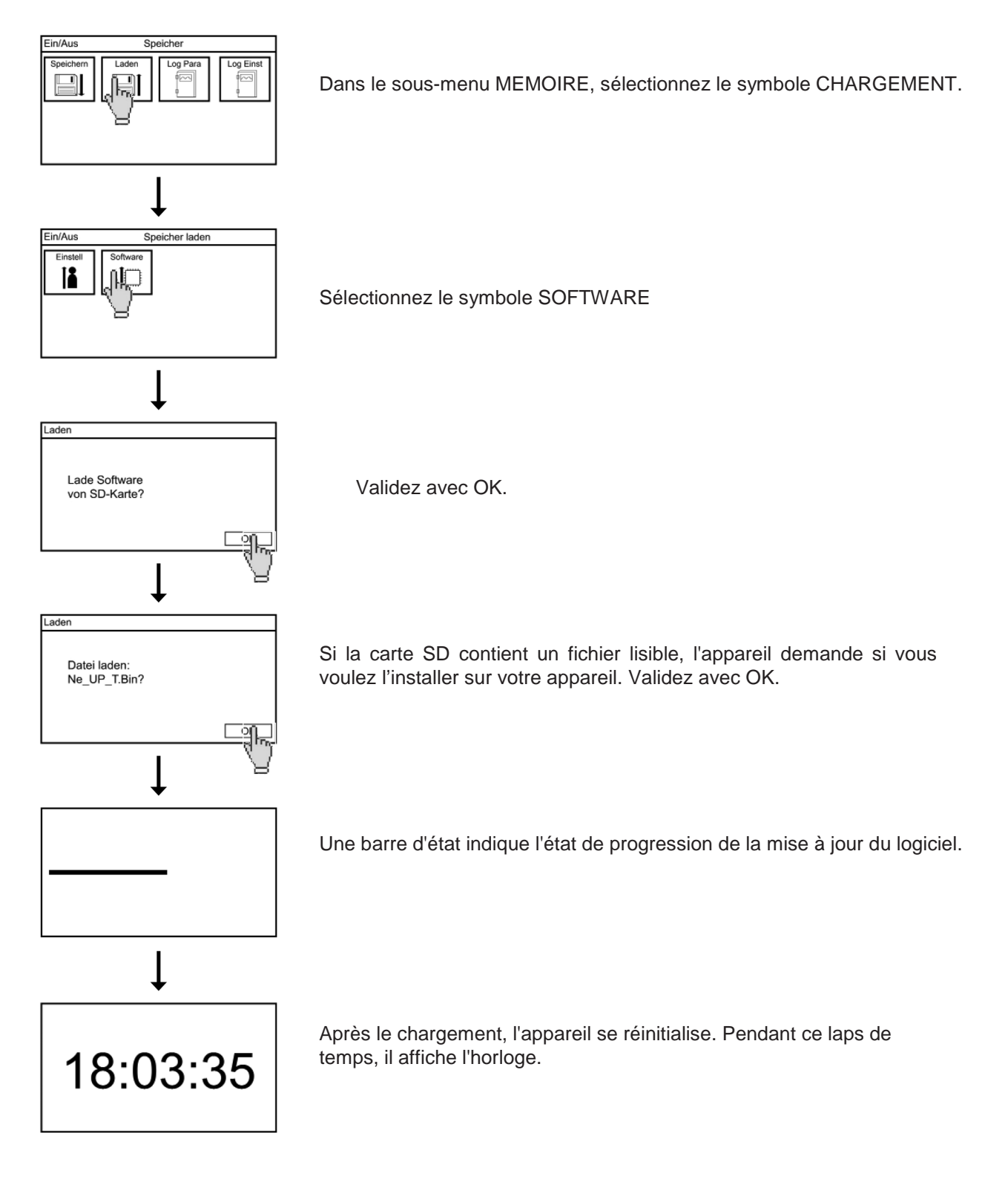

#### 9.3. Sauvegarde du fichier diagnostique

Si l'appareil ne fonctionne pas comme prévu, il est utile d'évaluer la situation en vérifiant tous les paramètres et les valeurs actuelles. À cet effet, vous avez la possibilité de sauvegarder un fichier diagnostique sur la carte SD.

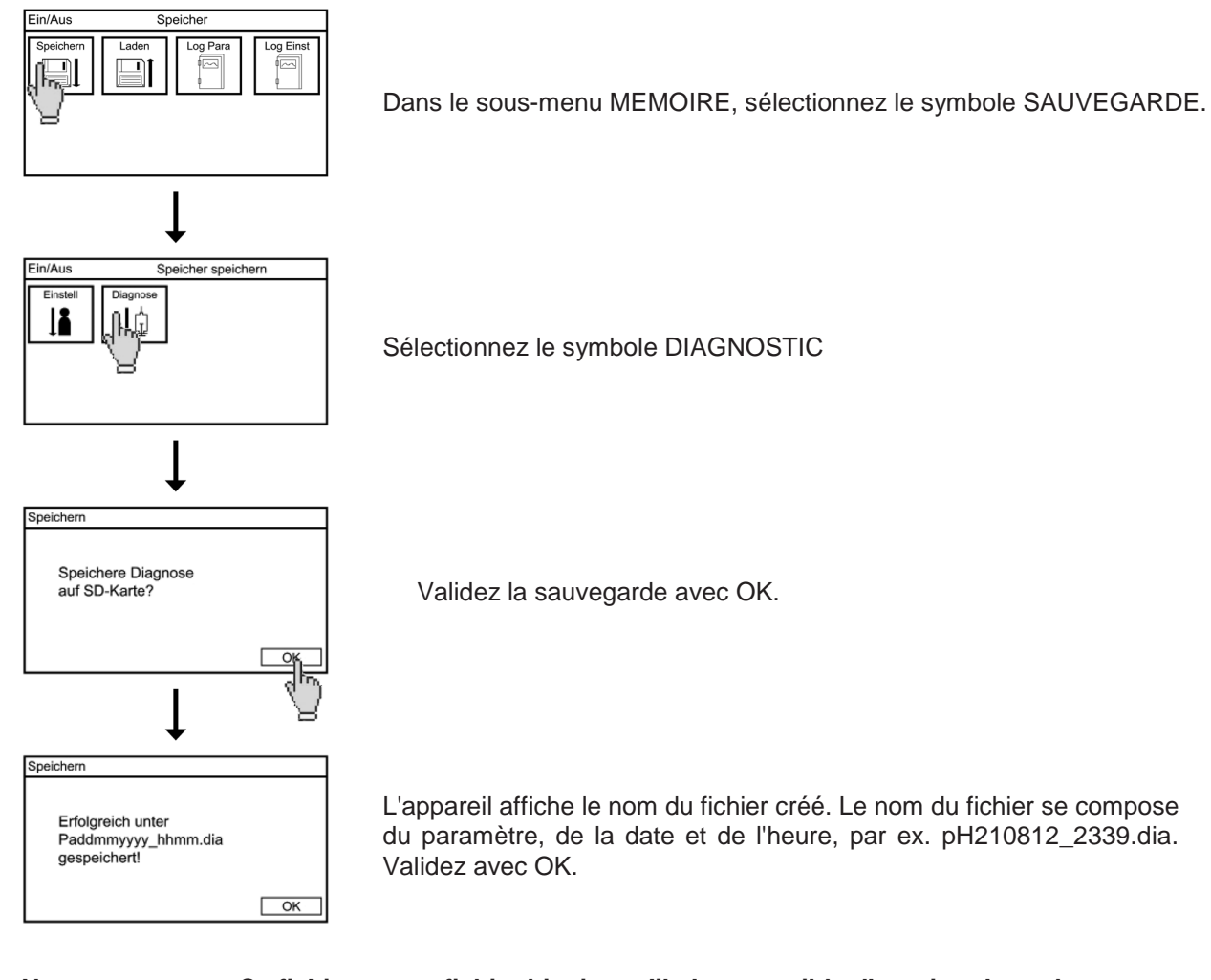

Noter

# Ce fichier est un fichier binaire qu'il n'est possible d'ouvrir qu'avec le configurateur Kuntze.

#### 10. Fonctions système

# 10. Fonctions système

# Noter Vous ne pouvez modifier les réglages système que si vous vous trouvez au niveau expert.

#### 10.1. Langue

Différentes langues sont disponibles pour les menus de l'appareil. L'Allemand et l'Anglais sont toujours disponibles.

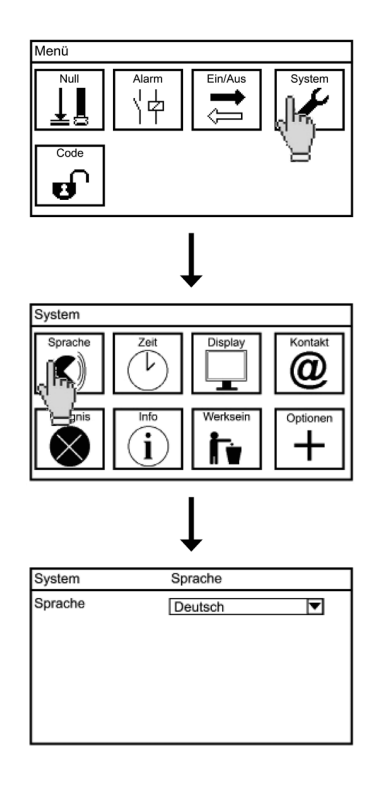

Pour changer de langue, sélectionnez le symbole SYSTEME dans le menu principal et le symbole LANGUE dans le sous-menu. La liste de sélection montre toutes les langues disponibles, écrites dans leur langue respective.

# 10.2. Temps

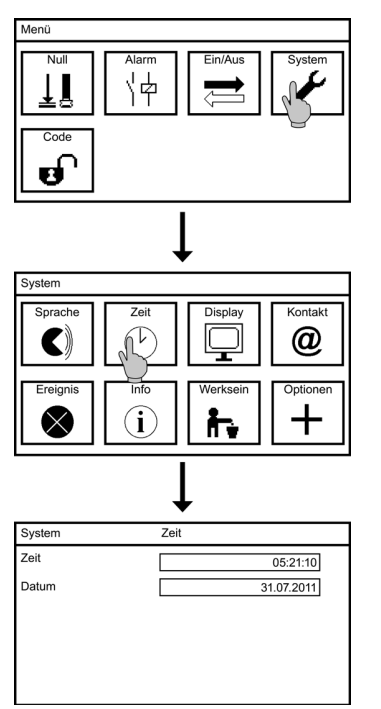

Pour régler l'horloge, sélectionnez le symbole SYSTEME dans le menu principal et le symbole TEMPS dans le sous-menu.

Pour régler l'heure et la date, ouvrez le champ correspondant et entrez la valeur requise avec le clavier. La fonction de réglage de l'heure est optimisée : lorsque vous entrez 6, par exemple, le Neon<sup>®</sup> sera réglé automatiquement à 06:00:00.

#### 10. Fonctions système

# 10.3. Affichage

Tous les réglages concernant l'affichage se trouvent dans le sous-menu SYSTEME => AFFICHAGE. Si vous avez un écran tactile, vous trouverez aussi la calibration de la fonction tactile à côté des réglages.

#### 10.3.1. Réglages

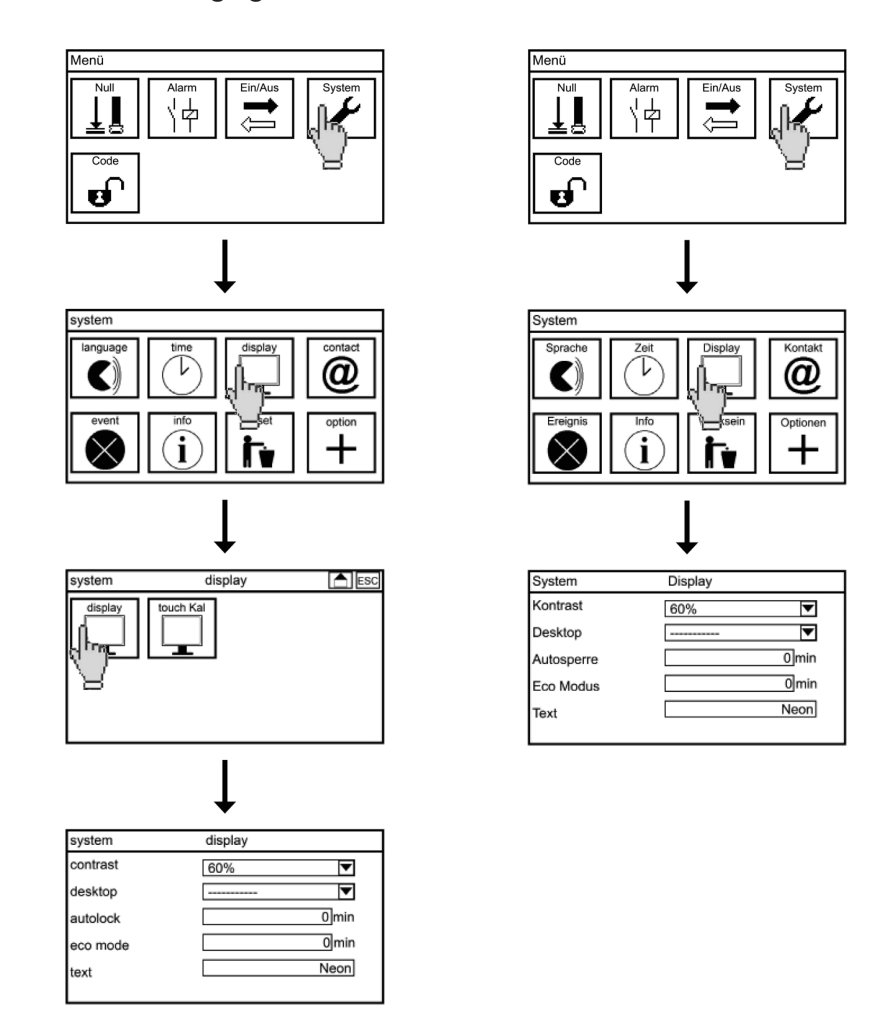

#### Contraste

La fonction CONTRASTE vous permet d'ajuster la luminosité de l'écran en sélectionnant l'une des valeurs suivantes dans la liste de sélection : 20%, 40%, 60%, 80% et 100%.

#### Verrouillage automatique

La fonction verrouillage automatique sert à verrouiller l'appareil au bout d'un intervalle réglable pour le cas que vous ayez oublié de modifier le code. Après écoulement du temps programmé, le code utilisateur est remis au code standard 0000 et l'écran affiche de nouveau le bureau paramétré. Si l'intervalle est réglé à 0, la fonction est désactivée.

#### Mode Eco

Le rétroéclairage s'éteint au bout du temps programmé. Si l'intervalle est réglé à 0, la fonction est désactivée et le rétroéclairage reste allumé en permanence.

# Noter Vous augmentez la durée de vie de l'écran en désactivant le rétroéclairage lorsque vous ne le nécessitez pas.

#### Texte

Cette fonction permet d'entrer le texte qui sera affiché en haut à gauche sur le bureau : un identifiant, un emplacement, etc.

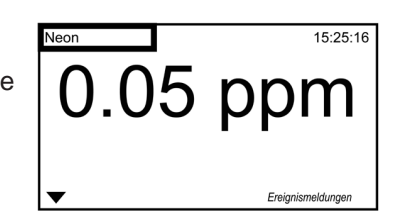

10.3.2. Touche Cal – uniquement pour appareils à écran tactile

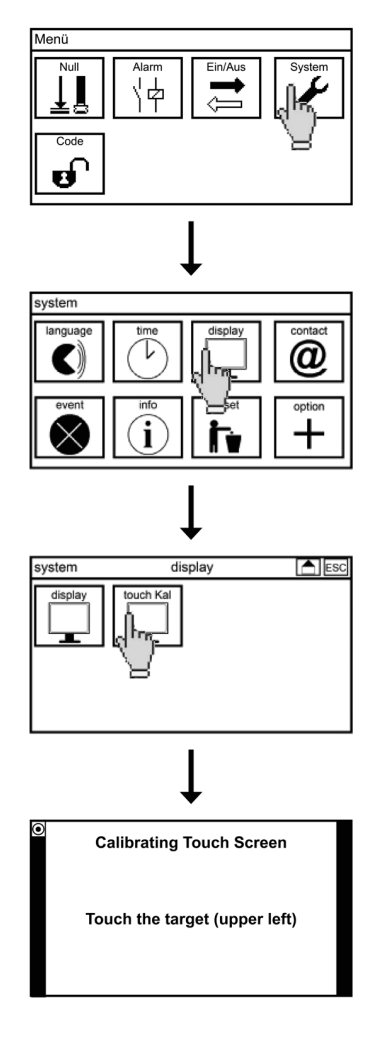

Pour calibrer l'écran tactile, sélectionnez dans le sous-menu SYSTEME=>AFFICHAGE le symbole TOUCHE CAL La calibration démarre directement. La calibration est toujours en anglais, indépendamment de la langue sélectionnée.

#### 10. Fonctions système

# Noter Dès qu'elle a démarré, la calibration ne peut plus être quittée et doit être réalisée intégralement. Le menu ne pourra être quitté que lorsque la calibration a été terminée avec succès.

Vous devez toucher à chaque fois le point qui apparaît successivement dans chaque coin de l'écran puis enfin sur le texte « Touch this text » au centre de l'écran.

| Calibrating Touch Screen      | Calibrating Touch Screen       | Calibrating Touch Screen       | Calibrating Touch Screen      | Calibrating Touch Screen |
|-------------------------------|--------------------------------|--------------------------------|-------------------------------|--------------------------|
| Touch the target (upper left) | Touch the target (upper right) | Touch the target (lower right) | Touch the target (lower left) | Touch this text          |
|                               |                                |                                | Ø                             |                          |

Noter La calibration de l'écran tactile démarre lorsque vous appuyez pendant plus de 30 secondes sur l'écran.

#### 10.4. Contact

Cette fonction permet de stocker les références de contact de votre interlocuteur : raison sociale / service, nom de l'interlocuteur et numéro de téléphone.

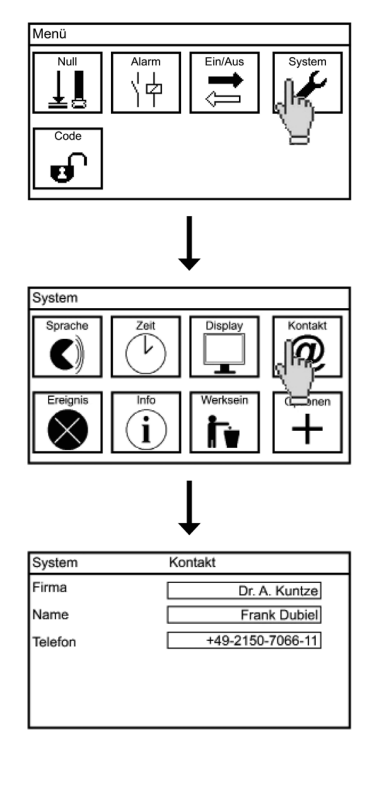

À cet effet, sélectionnez dans le sous-menu SYSTEME le symbole CONTACT. Lorsque vous sélectionnez un champ, un clavier apparaît pour entrer le texte ou le numéro voulu.

Noter Les références de contact peuvent être affichées sur le bureau. À cet effet, sélectionnez Contact dans les réglages de l'affichage.

Noter En mode calibration (Code 0202), ce menu est affiché mais ses paramètres ne peuvent pas être modifiés.

#### 10.5. Aide aux événements

Si un message d'événement apparaît sur le bureau, le menu Aide d'événement donne des suggestions pour le résoudre.

Sélectionnez dans le sous-menu SYSTEME le symbole EVENEMENT pour recevoir des textes d'aide. En cas d'appareil à écran tactile, vous pouvez accéder directement à ce menu en pressant sur le message d'événement. S'il aucun message d'événement n'a été généré, vous voyez le texte « Pas d'événement actif ». Si plusieurs messages d'événement sont actifs, vous pouvez les faire défiler vers le haut et vers le bas.

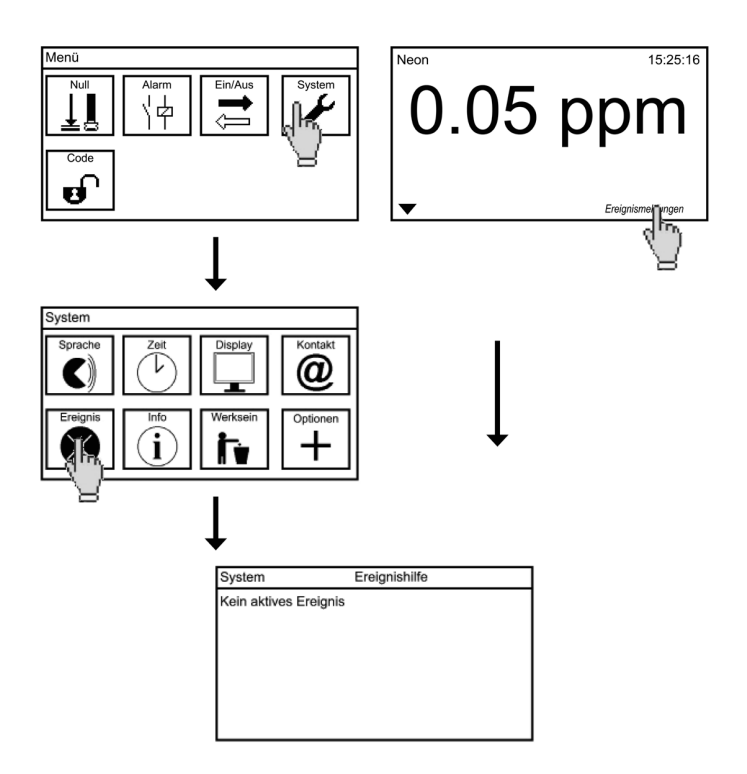

#### 10. Fonctions système

10.6. Info

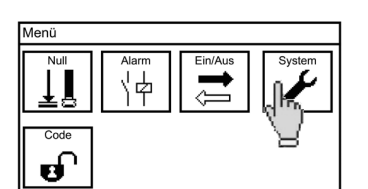

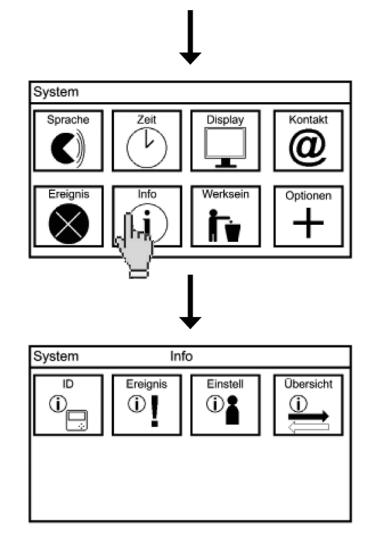

Le sous-menu INFO se trouve dans le sous-menu SYSTEME. Il contient quatre symboles :

#### ID

Montre le numéro de série, la version de logiciel et les heures de fonctionnement de l'appareil.

#### Événement

La mémoire événements stocke jusqu'à 100 événements entrants et sortants.

#### Réglages

Ce menu montre toutes les valeurs paramétrées. Vous pouvez faire défiler toute la liste avec les touches flèche haut et flèche bas ou avec la barre scroll.

Vue

Ce menu affiche les données brutes des valeurs mesurées, les valeurs fournies aux sorties analogiques et les états des entrées digitales.

Noter

Les sorties analogiques sont des options d'achat et ne sont affichées ici que si elles ont été activées.

# 10.7. Rétablissement des réglages usine

Cette fonction permet de remettre tous les paramétrages aux réglages usine, sauf l'heure, la date et le contact. Les options d'achat activées resteront bien sûr maintenues.

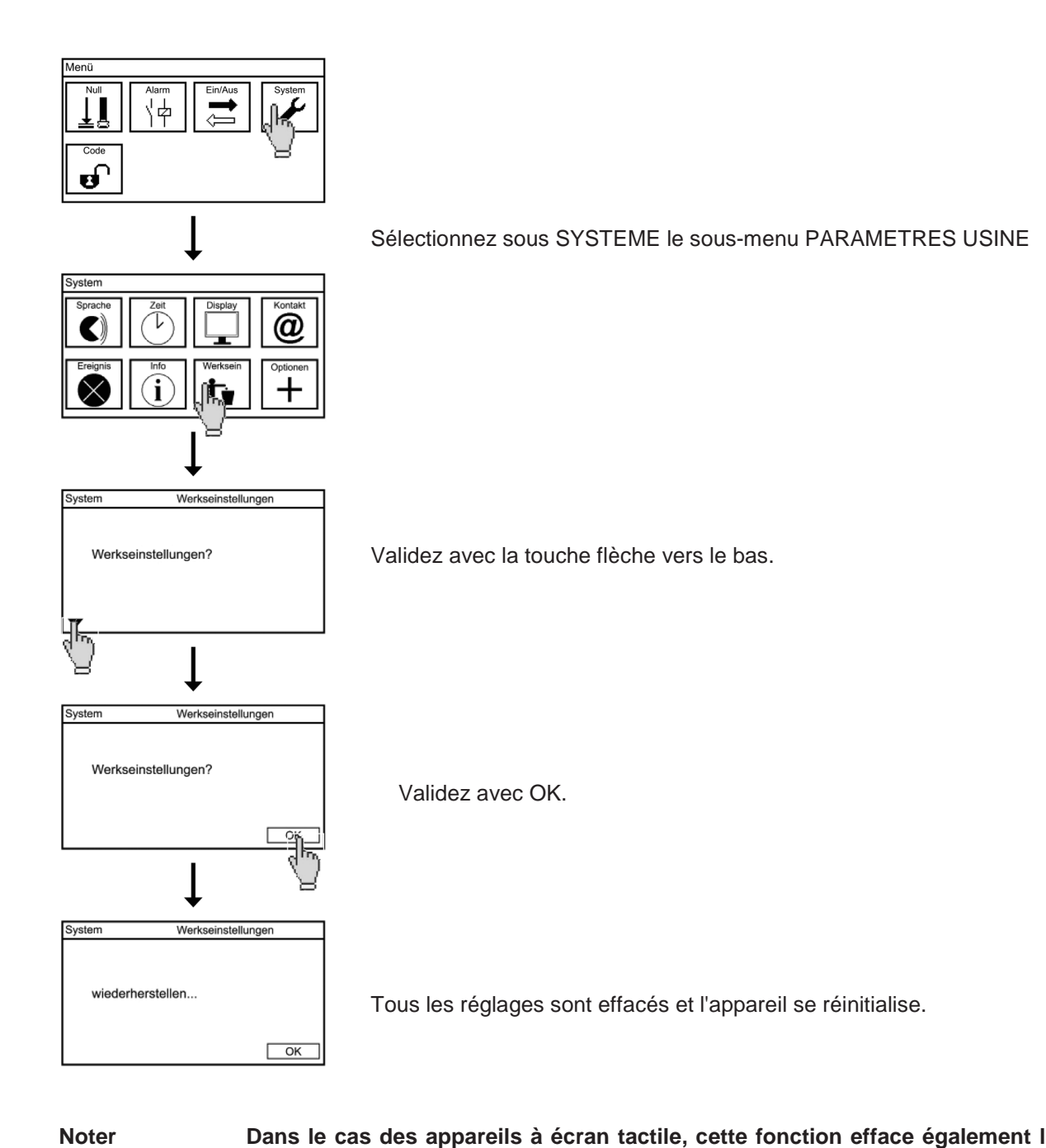

Dans le cas des appareils à écran tactile, cette fonction efface également la calibration de l'affichage. Après la réinitialisation, l'appareil démarre avec le menu de calibration de l'écran tactile.

49

#### 10. Fonctions système

#### **10.8.** Activation des options d'achat

Le menu options permet d'activer les options acquises en complément. Vous avez reçu de nous à l'achat un code à quatre caractères pour activer une ou plusieurs des options suivantes :

- > Sortie analogique
- > Deuxième sortie analogique
- > Sauvegarde des valeurs de mesure
- > Modbus RTU (RS 485) nécessite une carte supplémentaire

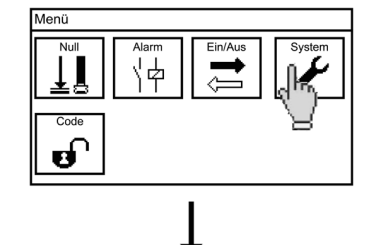

Pour activer des fonctions, sélectionnez le symbole SYSTEME dans le menu principal et le symbole OPTIONS dans le sous-menu.

Un clavier s'ouvre sur l'écran. Entrez le code de l'option et validez avec OK.

#### Noter

| $\bullet$ |      |           |     |  |  |
|-----------|------|-----------|-----|--|--|
| Optionen  | 4-1  | 2 Zeichen |     |  |  |
|           |      |           |     |  |  |
| abc       | def  | ghi       | 123 |  |  |
| jkl       | mno  | pqrs      | С   |  |  |
| tuv       | wxyz | _         | AC  |  |  |
| .:        | _    | *a/A      | ОК  |  |  |

٢ì

Respectez les majuscules et minuscules.

Vous recevez un message pour vous informer quelles options ont été activées et l'appareil se réinitialise. Si le code entré est incorrect, aucun message n'apparaît mais le sous-menu Système et les réglages précédents sont maintenus.

#### Noter

Nous vous recommandons de remettre l'appareil aux réglages usine après avoir activé une option.

# 11. Relais d'alarme

#### 11.1. Réglages

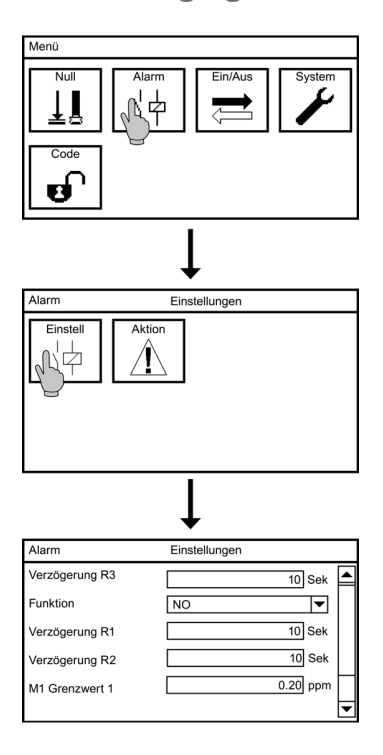

Dans le menu principal, sélectionnez le symbole ALARME.

Dans le sous-menu, sélectionnez le symbole REGLAGES.

Ce menu permet de configurer les paramètres suivants :

#### Temporisations R1, R2 et R3

Cette fonction définit le délai d'attente de l'appareil après la survenance d'un événement jusqu'à ce qu'il commute le relais 1, 2 ou 3. L'affichage sur le bureau, l'intégration dans la liste des événements et la mise à disposition aux sorties analogiques s'effectuent immédiatement, indépendamment de la temporisation paramétrée.

#### Fonction

Du point de vue matériel, l'appareil est équipé d'un contact normalement ouvert (NO). En commutant sur NF (normalement fermé), le relais est armé à l'état sans alarme et fournirait une alarme en cas d'un événement et en plus en cas de panne de courant. Cette fonction n'est disponible que pour le relais 3.

#### Valeur limite 1 / Valeur limite 2

Vous pouvez définir deux valeurs limites pour chaque entrée de mesure. Le relais 1 bascule en cas de dépassement de la valeur limite 1 et le relais 2 en cas de dépassement de la valeur limite 2. En complément, l'alarme 3 permet d'émettre une alarme en cas de dépassement des valeurs limites.

#### 11. Relais d'alarme

#### 11.2. Liste des actions d'alarme

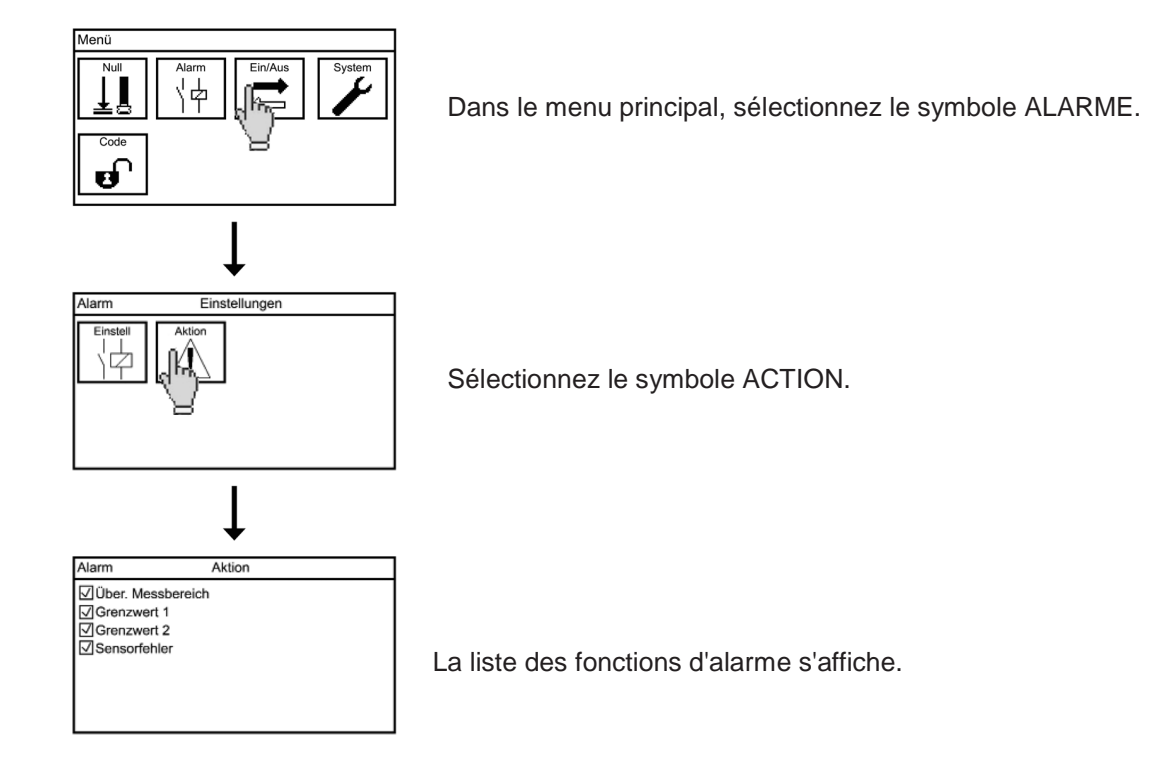

En activant les cases à cocher, vous définissez que l'événement devra provoquer la commutation du relais alarme. Une case vide signifie que le relais alarme ne commute pas lorsque l'événement se produit. Le dépassement de l'échelle de mesure concerne l'entrée de mesure et/ou l'entrée température.

Noter Des événements ne peuvent être sélectionnés que pour des fonctions activées. Les événements qui ne sont disponibles que si l'option correspondante a été acquise sont représentés en caractères barrés.

Les messages suivants entraînent toujours l'émission d'une alarme :

- > Erreur de communication
- > Module de mesure inconnu

# 12. Option enregistrement des données

Noter Les symboles LOG PARA et LOG REGL. ne sont affichés que si l'option d'achat Enregistrement des données a été activée.

Noter Le système de fichiers FAT (FAT16) introduit par Microsoft limite le nombre de fichiers dans le répertoire racine à 512. Veillez à n'avoir qu'un nombre réduit de fichiers dans le répertoire racine de la carte SD utilisée et utilisez le cas échéant une structure de répertoires correspondante.

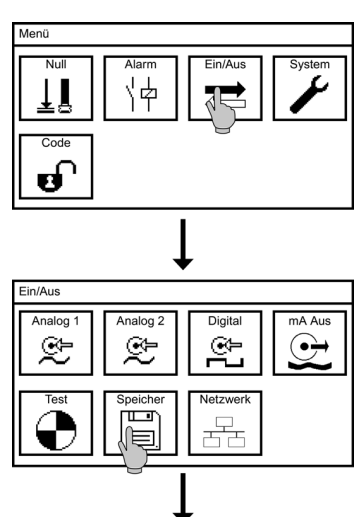

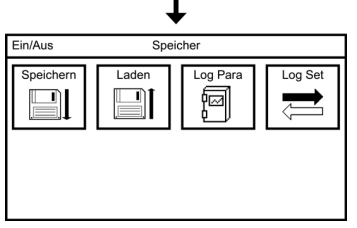

Dans le sous-menu E/S, sélectionnez le symbole MEMOIRE.

Si l'option enregistreur est activée, quatre symboles apparaissent. Le menu LOG PARA vous permet de définir quelles données doivent être enregistrées et le menu LOG REGL. permet de définir le mode et l'intervalle d'enregistrement ainsi que de voir l'état.

#### Log Para

| Speicher                                              | Log para |  |
|-------------------------------------------------------|----------|--|
| ☑Messwert 1<br>⊙ <del>Messwert 2</del><br>☑Rohwert(e) |          |  |
|                                                       |          |  |
|                                                       |          |  |

Vous définissez quels paramètres doivent être enregistrés en cochant ou décochant les cases correspondantes.

#### Log Régl.

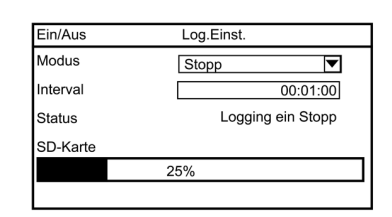

Le sous-menu LOG REGL. permet de définir les paramètres suivants :

12. Option enregistrement des données

#### Mode

Vous démarrez l'enregistrement en paramétrant le mode sur Arrêt ou Boucle. Arrêt signifie que l'enregistrement des données s'arrête dès qu'il n'y a plus d'espace mémoire disponible, donc que la carte est pleine. BOUCLE signifie que lorsque la carte est pleine, les nouvelles données écrasent les plus anciennes.

Noter Ne jamais retirer la carte SD lorsque l'enregistrement est en cours d'exécution ! Paramétrez le mode d'enregistrement sur Off (pas Arrêt!) avant de retirer la carte. Sinon, une perte de données peut se produire et un message d'erreur apparaît sur le Neon<sup>®</sup>.

Noter Démarrez toujours avec suffisamment d'espace mémoire, même en mode en boucle !

#### Intervalle

Cette fonction permet de paramétrer le temps entre deux enregistrements de données. Vous pouvez sélectionner l'enregistrement d'une valeur par seconde jusqu'à une valeur toutes les 24 heures.

#### Exemple :

| 00:00:01<br>00:01:00 | signifie un enregistrement des valeurs sélectionnées à la seconde ;<br>signifie enregistrement des valeurs sélectionnées à la minute ;                                                                                   |
|----------------------|----------------------------------------------------------------------------------------------------|
| 01:00:00             | signifie un enregistrement des valeurs sélectionnées toutes les heures.                                                                                                    |
| Noter                | Pour un maximum de confort, nous avons simplifié la saisie des valeurs. Si<br>vous n'entrez pas de deux points ou un seul deux points, l'appareil complète<br>automatique l'entrée en ajoutant des zéros vers la gauche. |
|                      | Exemple : 1 devient 00:00:01 / 1: devient 00:01:00 / 1:1: devient 01:01:00                                                                                                    |

12. Option enregistrement des données

#### 12.1. Évaluation des données enregistrées

Avant de retirer la carte SD du Neon<sup>®</sup> pour extraire les données enregistrées, il est indispensable de régler le mode d'enregistrement sur Off.

Noter Si vous retirez la carte SD sans désactiver l'enregistrement de données en passant par le mode correspondant, une perte de données peut se produire et un message d'erreur apparaît sur le Neon<sup>®</sup>.

| Γ | 1  | Text::Neon ;                                                                   |
|---|----|--------------------------------------------------------------------------------|
| L | 2  | Device SnNr:;Ne00001J01 ;                                                      |
| L | 3  | Device SW:;V 2.18 ;                                                            |
| L | 4  | Modul SnNr:;00103;                                                             |
| L | 5  | Modul SW:;V 02.00;                                                             |
| L | 6  |                                                                                |
| L | 7  |                                                                                |
| L | 8  | Mode: [Stop]                                                                   |
| L | 9  |                                                                                |
| L | 10 | Interval: 1 sec                                                                |
| L | 11 |                                                                                |
| L | 12 |                                                                                |
| L | 13 | Date; Time; Measure-Value[pH]; mV-Value[mV]; Temperatur[°C];                   |
| L | 14 |                                                                                |
| L | 15 | 14.09.2013;12:03:36;+6,99; +0; +25,0;                                          |
| L | 16 | 14.09.2013;12:03:37;+6,99; +0; +25,0;                                          |
| L | 17 | 14.09.2013;12:03:38;+6,99; +0; +25,0;                                          |
| L | 18 | 14.09.2013;12:03:39;+6,99; +0; +25,0;                                          |
| L | 19 | 14.09.2013;12:03:40;+6,99; +0; +25,0;                                          |
| l | 20 | 14.09.2013;12:03:41;+6,99; +0; +25,0;                                          |
| L | 21 | 14.09.2013;12:03:42;+6,99; +1; +25,0;                                          |
| L | 22 | 14.09.2013;12:03:43;+6,99; +1; +25,0;                                          |
| L | 23 | 14.09.2013;12:03:44;+6,99; +0; +25,0;                                          |
| l | 24 | 14.09.2013;12:03:45;+6,99; +0; +25,0;                                          |
| L | 25 | 14.09.2013;12:03:46;+6,99; +0; +25,0;                                          |
| L | 26 | 14.09.2013;12:03:47;+6,99; +0; +25,0;                                          |
| L | 27 | 14.09.2013;12:03:48;+6,99; +0; +25,0;                                          |
| L | 28 | 14.09.2013/12/03/49/#0,39/ +0/ +25/0/                                          |
| l | 29 | 14 00 20131121131301+0 <sup>2</sup> 131 +0 <sup>2</sup> 142 01                 |
| l | 30 | 14.00.201315120351549733 +01 +52'02                                            |
| l | 31 | 14.00.2013(12:03:25)+P <sup>2</sup> A3,+f1,+C2 <sup>0</sup> (2                 |
| l | 32 | 14.09.2013;12:03:53;+6;39;+0;+25,0;                                            |
| l | 24 | 14.09.2013/12:03:34;40,33; t0; 423,0;<br>14.09.2013/12:03:54;40.00; 40: 425.0; |
|   |    |                                                                                |

Les données sont stockées en fichiers .CSV. Le nom du fichier se compose du paramètre de mesure, de la date et de l'heure, par ex. pH060812\_1322.csv pour la mesure du pH et mV060812\_1345 pour celle du redox. Chaque fichier commence par le nom de l'appareil, les numéros de série et la version de logiciel de la carte de base et du module de mesure, suivis du mode et de l'intervalle d'enregistrement. Les valeurs mesurées sont répertoriées ligne par ligne, séparées par des points-virgules.

Pour analyser les données, vous pouvez ouvrir les fichiers avec un tableur comme par exemple OpenOffice Calc ou Microsoft Excel, ou avec un simple logiciel de traitement de texte.

Le Neon® crée un fichier pour chaque jour et en outre un nouveau fichier si :

- > l'alimentation a été coupée
- > un autre paramètre de mesure a été sélectionné, par ex. pour passer de pH à Redox
- > l'enregistrement de données a été arrêté ou redémarré
- > la sélection des paramètres à enregistrer a été modifiée

# 13. Options sorties courant

Deux sorties courant au maximum sont disponibles pour le Neon<sup>®</sup> en tant qu'option d'achat. Si vous avez activé au moins une sortie analogique, le menu E/S comporte le symbole Sortie mA.

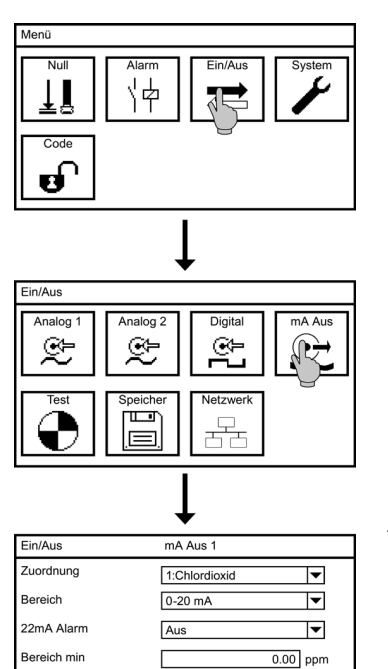

5.00 ppm

Définissez les paramètres suivants dans ce sous-menu :

#### Affectation

Cette fonction sert à sélectionner si la valeur mesurée 1 ou la valeur mesurée 2 doit être fournie à la sortie.

#### Echelle

Cette fonction sert à définir si l'échelle à la sortie doit être de 0-20 mA ou de 4-20 mA. Un paramétrage de 4-20mA réduit la résolution mais permet de détecter immédiatement un défaut au niveau des câbles de raccordement.

#### Alarme 22mA

Noter

Vous pouvez activer un courant de défaut de manière à ce que la sortie analogique fournisse 22 mA lorsque l'information de mesure est invalide ou inexistante.

> Un paramétrage de 4-20 mA réduit la résolution mais permet de détecter immédiatement un défaut au niveau des câbles de raccordement.

#### Echelles mini et maxi

ereich max

Vous pouvez élargir l'échelle d'enregistrement. À cet effet, entrez dans « Echelle mini » la valeur qui doit correspondre à 0/4mA et dans « Echelle maxi » la valeur pour 20mA.

Avertissement Si vous posez l'entrée de mesure 2 sur une sortie analogique et la paramétrez sur "Pas de sonde", la sortie analogique bascule automatiquement sur sonde 1.

Les appareils sont disponibles en option avec une interface série RS 485 Modbus RTU. Pour activer intégralement cette fonctionnalité, vous devez installer la carte interface dans le Neon<sup>®</sup> en observant les consignes de sécurité ESD et activer le logiciel à l'aide du code add-on fourni par Kuntze.

En raccordant l'interface RS-485 en présence de plusieurs participants, veillez à ne pas concevoir le réseau en étoile mais à connecter tous les participants en série. Les deux extrémités de réseaux RS 485 doivent être équipées de résistances terminales (du moins en cas de câbles de grande longueur ou de débits élevés). Utiliser à cet effet une résistance terminale de 120 Ohms à chaque extrémité du bus. Vous pouvez activer la terminaison de bus dans le menu via la liste de sélection.

Activez la terminaison de bus au niveau du premier et du dernier participant aux extrémités du bus. Si vous activez également la résistance terminale entre les deux bouts, cela peut provoquer des dysfonctionnements dans la ligne de données.

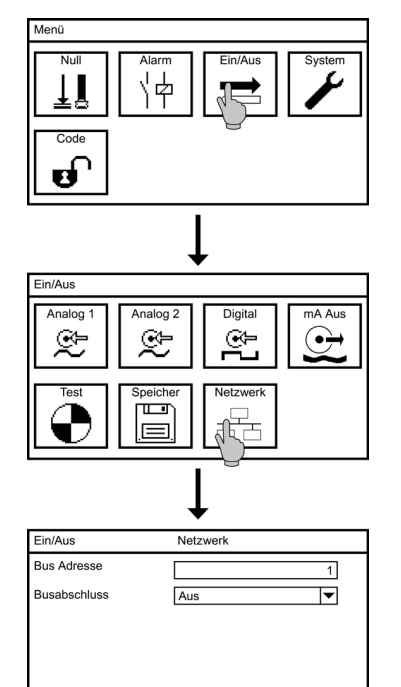

Noter

Sélectionnez le symbole E/S dans le menu principal et le symbole RESEAU dans le sous-menu. Réglez les paramètres suivants dans ce sous-menu :

#### Adresse bus

Attribuez une adresse bus distincte à chaque appareil qui participe au réseau. Ce numéro permettra à l'appareil maître de s'adresser directement à chaque appareil.

#### **Terminaison bus**

Pour activer la résistance terminale, sélectionnez ON dans la liste de sélection.

# 14.1. Caractéristiques de communication

#### Requête de variables

| Commande              | 1 octet  | 0x03            |
|-----------------------|----------|-----------------|
| Registre de démarrage | 2 octets | 0x0000 à 0xFFFF |
| Nombre de registres   | 2 octets | 1 à 125 (0x7D)  |

#### Réponse de l'appareil

| Commande           | 1 octet       | 0x03   |
|--------------------|---------------|--------|
| Octets             | 1 octet       | 2 x N* |
| Valeur de registre | N* x 2 octets |        |

\*N = Nombre de registres

#### Écrire un registre unique

| Commande              | 1 octet  | 0x06            |
|-----------------------|----------|-----------------|
| Registre de démarrage | 2 octets | 0x0000 à 0xFFFF |

# Écrire plusieurs registres

| Commande              | 1 octet  | 0x10            |
|-----------------------|----------|-----------------|
| Registre de démarrage | 2 octets | 0x0000 à 0xFFFF |
| Nombre de registres   | 2 octets | 1 à 125 (0x7D)  |

#### 14.2. Paramètres de communication

| Débit de transmission : | 19200 bps                                    |
|-------------------------|----------------------------------------------|
| Bits de donnée :        | 8                                            |
| Bits d'arrêt :          | 1                                            |
| Parité :                | paire                                        |
| Adresse MODBUS :        | réglable entre 1 et 31, réglage par défaut 1 |

#### 14.3. Registre

Le Neon® met à disposition les variables suivantes :

- > Valeurs mesurées : valeur mesurée principale, température et valeur brute
- > Variables réglantes : S1 et S2 pour régulateurs et S1 pour dosage proportionnel au débit
- > États de commutation : entrées digitales 1 et 2, relais 1 3
- > Messages événement
- > Tableau calibration : comme Cal/Info
- > Informations sur l'appareil, y compris options activées

Les paramètres de l'appareil peuvent en outre tous être lus via l'interface et être modifiés en partie via l'interface.

Les fonctions test peuvent être activées via l'interface.

#### 14.3.1. Lecture de variables

Chaque variable comprend au minimum trois registres. Le premier registre comporte la valeur mesurée. Le deuxième registre comporte le nombre de décimales sur les 8 bits inférieurs et l'indicateur de pourcentage sur le 8ème bit lorsque une valeur numérique est exprimée en pourcentage. Dans ce cas, la valeur du premier registre se trouve entre 0 (0%) et 10000 (100%) et doit être convertie à l'aide d'une échelle de valeurs pour obtenir la valeur réelle. Le troisième registre contient un code qui indique l'unité ou un autre texte – voir le tableau des unités et textes.

Les valeurs numériques appartenant à une plage de réglage limitée ont deux registres supplémentaires pour l'échelle de valeurs, d'abord la valeur mini, ensuite la valeur maxi.

Exemple pour une valeur numérique avec transfert direct :

La valeur de température est indiquée comme suit dans le tableau :

1<sup>er</sup> registre : 4160, nombre de registres : 5

Si on interroge ces cinq registres, on obtient la réponse suivante :

| Reg. 1 (4136)  | Reg. 2 (4137)          | Reg. 3 (4138)              | Reg. 4 (4139)           | Reg. 5 (4140)            |
|----------------|------------------------|----------------------------|-------------------------|--------------------------|
| 250d           | 1d                     | 1001d                      | -300d                   | 1400d                    |
| Valeur mesurée | Nombre de<br>décimales | Code de<br>l'unité, ici °C | Valeur bas<br>d'échelle | Valeur haut<br>d'échelle |

Le 1 dans le deuxième registre signifie :

- La valeur mesurée et les limites d'échelle doivent être divisées par 10 pour les représenter avec une décimale.
- L'indicateur de pourcentage n'est pas placé, autrement le deuxième registre aurait 257 (=256+1 ; en hexadécimales 0101h). La valeur mesurée n'est donc pas indiquée en pourcentage mais peut être utilisée directement.

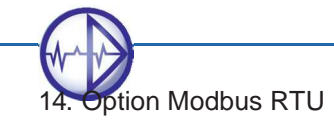

Le premier registre donne 250. Il en résulte une valeur mesurée de 25,0 et, selon le troisième registre, l'unité °C.

Les registres quatre et cinq indiquent l'échelle de mesure, donc -30,0...140,0°C.

| Exemple       | Pour une valeur nur<br>la valeur limite mini<br>1 <sup>er</sup> registre : 6304, r<br>Si on interroge ces o | nérique avec transfe<br>est indiquée comme<br>nombre de registres :<br>cinq registres, on obt | rt en pourcentage :<br>suit dans le tableau<br>5<br>tient la réponse suiva | :<br>ante :  |
|---------------|----------------------------------------------------------------------------------------------------|-----------------------------------------------------------------------------------------------|----------------------------------------------------------------------------|--------------|
| Reg. 1 (6304) | Reg. 2 (6305)                                                                                               | Reg. 3 (6306)                                                                                 | Reg. 4 (6307)                                                              | Reg. 5 (6308 |

| Valeur        | Nombre de     | Code de       | Valeur bas     | Valeur haut   |  |
|---------------|---------------|---------------|----------------|---------------|--|
| 1111d (0457h) | 258d (0102h)  | 1422d (058Eh) | 65336d (EE38h) | 1600 (0640h)  |  |
| Reg. 1 (6304) | Reg. 2 (6305) | Reg. 3 (6306) | Reg. 4 (6307)  | Reg. 5 (6308) |  |

Le 258 dans le deuxième registre signifie :

- L'indicateur de pourcentage est placé, ceci augmente la valeur numérique de 256 (en hexadécimales 0102h). La valeur mesurée est donc fournie en pourcentage et doit être convertie à l'aide de l'échelle.
- Si on soustrait 256, il reste une valeur 2 dans le deuxième registre. La valeur mesurée et les limites d'échelle doivent donc être divisées par 100 pour les représenter avec deux décimales.

L'échelle de mesure (registres 4 et 5) est indiquée avec -2,00...16,00 pour l'unité pH.

Le premier registre donne 1111d. Il en résulte une valeur de 11,11% pour toute l'échelle, ce qui correspond à une valeur de 0 pH [(11,11 % \* 18 pH) / 100 % = 2 pH au-dessus de la valeur de bas d'échelle -2 pH)], avec l'unité pH indiquée dans le troisième registre.

Noter Les variables textuelles comportent 25 registres qui représentent chacun une lettre / un caractère (Ascii). Elles n'ont pas de registre décimal ni des unités ou échelles.

#### 14.3.2. Valeurs mesurées, variables réglantes et états de commutation

Les valeurs mesurées et températures sont à chaque fois aussi fournies avec des valeurs de maintien. La valeur de MAINTIEN correspond à la valeur mesurée dans les modes de fonctionnement Auto et Man et reste figée à la dernière valeur aussi longtemps que la fonction MAINTIEN est activée. Il convient de retenir aussi cette valeur si la valeur lue via l'interface déclenche une alarme lorsqu'elle sort des limites définies et que cette alarme ne doive pas être déclenchée en cas de travaux de maintenance.

#### Noter Le mode de fonctionnement est indiqué dans le registre 2240, voir tableau des paramètres.

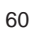

| Nom                                                                              | 1. Registre | Nombre<br>de<br>registres | Туре | Octets |
|----------------------------------------------------------------------------------|-------------|---------------------------|------|--------|
| Valeur mesurée principale                                                        | 4136        | 5                         | i_16 | 2      |
| Valeur de MAINTIEN                                                               | 4568        | 5                         | i_16 | 2      |
| Température (gaz : valeur<br>mesurée 2)                                          | 4160        | 5                         | i_16 | 2      |
| Valeur de MAINTIEN<br>température (gaz : valeur de<br>maintien valeur mesurée 2) | 4584        | 5                         | i_16 | 2      |
| Valeur brute entrée de mesure 1                                                  | 4440        | 3                         | i_16 | 2      |
| Valeur brute entrée de mesure 2                                                  | 4648        | 3                         | i_16 | 2      |
| Option régulateur : variable<br>réglante S1                                      | 6848        | 5                         | i_16 | 2      |
| Option régulateur : variable<br>réglante S1                                      | 7128        | 5                         | i_16 | 2      |
| Option dosage variable S1                                                        | 7296        | 5                         | i_16 | 2      |
| État entrée digitale 1                                                           | 6152        | 3                         | u_8  | 1      |
| État entrée digitale 2                                                           | 6184        | 3                         | u_8  | 1      |
| État relais 1 (régulateur)                                                       | 6544        | 3                         | u_16 | 2      |
| État relais 2 (régulateur)                                                       | 6568        | 3                         | u_16 | 2      |
| État relais 3 (relais alarme)                                                    | 6592        | 3                         | u_16 | 2      |

#### 14.3.3. Messages événement et mémoire calibration

Il est possible d'extraire jusqu'à 100 messages d'événement (actifs et stockés dans le journal événements) ainsi que jusqu'à 10 calibrations stockées de la fenêtre info via l'interface.

L'index (registre 200 ou 100) indique quelle entrée est la première.

L'horodatage se compose de trois registres : Jour+Mois comporte le jour sur les 8 bits supérieurs et le mois sur les 8 bits inférieurs. Année+Heure comporte l'année sur les 8 bits supérieurs et l'heure sur les 8 bits inférieurs. Minute+Seconde comporte les minutes sur les 8 bits supérieurs et les secondes sur les 8 bits inférieurs.

Les messages d'événements sont accompagnés d'un code qui informe de quel type de message il s'agit. Voir à ce sujet le tableau des codes d'événements.

| Nom                                                       | Registre | Туре | Octets |
|-----------------------------------------------------------|----------|------|--------|
| Log événement, index 1 <sup>ère</sup> entrée              | 200      | u_8  | 1      |
| 1 <sup>ère</sup> entrée Jour + Mois                       | 201      | u_16 | 2      |
| 1 <sup>ère</sup> entrée Année + Heure                     | 202      | u_16 | 2      |
| 1 <sup>ère</sup> entrée Minute + Seconde                  | 203      | u_16 | 2      |
| 1 <sup>ère</sup> entrée Code<br>(voir le tableau suivant) | 204      | u_16 | 2      |
| 2ème entrée Jour + Mois                                   | 205      | u_16 | 2      |
|                                                           |          |      |        |
| 100 <sup>ème</sup> entrée Code                            | 600      | u_16 | 2      |
|                                                           |          |      |        |
| Log calibration, index 1ère entrée                        | 100      | u_8  | 1      |
| 1 <sup>ère</sup> entrée Jour + Mois                       | 101      | u_16 | 2      |
| 1 <sup>ère</sup> entrée Année + Heure                     | 102      | u_16 | 2      |
| 1 <sup>ère</sup> entrée Minute + Seconde                  | 103      | u_16 | 2      |
| 1 <sup>ère</sup> entrée Pente                             | 104      | u_16 | 2      |
| 1 <sup>ère</sup> entrée Point zéro                        | 105      | u_16 | 2      |
| 2 <sup>ème</sup> entrée Jour + Mois                       | 106      | u_16 | 2      |
|                                                           |          |      |        |
| 10 <sup>ème</sup> entrée Point zéro                       | 150      | u_16 | 2      |

#### Tableau des codes événements

| Code                      | Événement                                     |
|---------------------------|-----------------------------------------------|
| 1, 2                      | Erreur mémoire                                |
| 5                         | Démarrage                                     |
| 10, 11, 13, 14 - 18 et 45 | Erreurs internes                              |
| 20                        | Pas de communication avec le module de mesure |
| 25                        | Module de mesure inconnu                      |

62

| Code | Événement                                                                      |
|------|--------------------------------------------------------------------------------|
| 30   | Vérifier l'entrée de mesure / Pour gaz : vérifier l'entrée de mesure 1         |
| 35   | Vérifier l'entrée de température /<br>Pour gaz : vérifier l'entrée de mesure 2 |
| 40   | En dehors de l'échelle<br>(inférieur à l'échelle de mesure)                    |
| 41   | En dehors de l'échelle<br>(supérieur à l'échelle de mesure)                    |
| 49   | Point zéro                                                                     |
| 50   | Pente                                                                          |
| 51   | Valeur C erronée (LF)                                                          |
| 52   | Facteur TDS erroné (LF)                                                        |
| 53   | Rupture de câble (STD)                                                         |
| 54   | Echec test de sonde entrée de mesure 1 (gaz)                                   |
| 55   | Echec test de sonde entrée de mesure 2 (gaz)                                   |
| 56   | Pas de sonde entrée de mesure 1 (gaz)                                          |
| 57   | Pas de sonde entrée de mesure 2 (gaz)                                          |
| 58   | Mauvaise sonde entrée de mesure 1 (gaz)                                        |
| 59   | Mauvaise sonde entrée de mesure 2 (gaz)                                        |
| 60   | Pas de carte SD pendant la sauvegarde                                          |
| 61   | Pas de carte SD                                                                |
| 62   | Carte SD : erreur d'écriture                                                   |
| 63   | Carte SD : erreur de lecture                                                   |
| 65   | Carte SD : pas de format                                                       |
| 66   | Carte SD : erreur de chargement                                                |
| 70   | Carte SD : enregistreur de données arrêté                                      |
| 82   | Valeur limite inférieure                                                       |
| 83   | M1 Limite 1 (gaz)                                                              |
| 84   | M2 Limite 2 (gaz)                                                              |
| 85   | Valeur limite supérieure                                                       |

| Code | Événement                         |
|------|-----------------------------------|
| 86   | M2 Limite 2 (gaz)                 |
| 87   | M2 Limite 2 (gaz)                 |
| 90   | Vérification dosage               |
| 92   | Entrée digitale 1 "Pas d'eau"     |
| 93   | Entrée digitale 1 "Niveau"        |
| 94   | Entrée digitale 1 "Arrêt externe" |
| 95   | Entrée digitale 1 commutée (gaz)  |
| 96   | Entrée digitale 2 "Pas d'eau"     |
| 97   | Entrée digitale 2 "Niveau"        |
| 98   | Entrée digitale 2 "Arrêt externe" |
| 99   | Entrée digitale 2 commutée (gaz)  |
| 105  | Relais 3 (relais alarme)          |
| 115  | mA 1 hors échelle                 |
| 116  | mA 2 hors échelle                 |
| 118  | Test de sonde entrée de mesure 1  |
| 119  | Test de sonde entrée de mesure 2  |
| 120  | Calibration                       |
| 121  | Délai régulation                  |
| 122  | Délai nettoyage                   |
| 123  | Nettoyage                         |
| 124  | Nettoyage – Dosage de base        |

La valeur numérique des événements répertoriés dans la liste comme sortants est augmentée de 126.

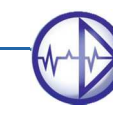

Noter

#### 14.3.4. Informations sur l'appareil

Par l'intermédiaire de l'interface, il est possible de lire toutes les informations sur l'appareil, notamment quelles options ont été activées (uniquement lecture, pas écriture). Le type de module de mesure et les options activées sont codés par bit, voir les tableaux des options activées et des types de module de mesure.

| Nom                      | Registre | Nombre<br>de<br>registres | Туре   | Octets |
|--------------------------|----------|---------------------------|--------|--------|
| Numéro de série          | 1024     | 12                        | chaîne | 24     |
| Version de matériel      | 2464     | 4                         | u_32   | 4      |
| Date de production       | 2448     | 4                         | u_32   | 4      |
| Options activées         | 2128     | 4                         | u_32   | 4      |
| Version de logiciel      | 1056     | 10                        | chaîne | 20     |
| Heures de fonctionnement | 2080     | 4                         | u_32   | 4      |
| Module de mesure         |          |                           |        |        |
| Туре                     | 2088     | 4                         | u_32   | 4      |
| Numéro de série          | 4272     | 3                         | u_16   | 2      |
| Version de logiciel      | 4280     | 3                         | u_16   | 2      |
| Version de matériel      | 4304     | 3                         | u_16   | 2      |

#### Tableau des options activées (registre 2128)

-

.

Les options d'appareil sont codées par bit en une valeur de 32 bits. Les bits suivants sont attribués :

| Numéro de bit | Option                                     |  |  |
|---------------|--------------------------------------------|--|--|
| 17            | Option deuxième entrée digitale            |  |  |
| 18            | Option première sortie analogique          |  |  |
| 19            | Option deuxième sortie analogique          |  |  |
| 20            | Option régulateur                          |  |  |
| 21            | Option dosage proportionnel au débit       |  |  |
| 22            | Option Modbus RTU                          |  |  |
| 24            | Option enregistrement des données          |  |  |
| 25            | Option nettoyage automatique de sonde ASR® |  |  |

#### Tableau des types de module de mesure (registre 2088)

Les bits suivants sont attribués :

| Numéro de bit | Option          |
|---------------|-----------------|
| 10            | Module pR       |
| 11            | Module DES      |
| 12            | Module CM       |
| 13            | Module IL       |
| 14            | Module Gas      |
| 15            | Module Standard |

#### 14.3.5. Lecture et le cas échéant ajustage des paramètres de l'appareil

Les registres de paramètres correspondent aux registres de valeurs mesurées, à la différence qu'ils permettent en outre de modifier le réglage de multiples variables via l'interface. Gardez alors à l'esprit les échelles admissibles et le marqueur de pourcentage ; si la lecture via l'interface est en pourcentage, l'écriture aussi doit être faite en pourcentage. Outre le calcul des valeurs en pourcentage, les échelles indiquent aussi quelles valeurs sont admissibles. Les échelles pouvant varier en fonction des paramétrages de l'utilisateur, il faut lire les variables avant de passer à l'écriture pour déterminer le marqueur de pourcentage, le nombre de décimales et l'étendue de l'échelle.

Les variables textuelles contiennent une lettre en code ASCII dans chaque registre. Observez la longueur de texte maximale possible.

Noter Les paramètres sont répertoriés dans l'ordre de traitement des différents thèmes dans la notice d'utilisation, donc Code, Mode, E/S, Système, Alarme puis options d'achat. Gardez à l'esprit que selon les options activées, les paramètres interrogeables qui sont énumérés ici ne peuvent pas tous être sélectionnés.

| Nom                       | 1 <sup>er</sup> registre | Nombre | Туре | Octets | Enregis-<br>trable | Échelle de<br>réglage |
|---------------------------|--------------------------|--------|------|--------|--------------------|-----------------------|
| Code                      | 2096                     | 8      | u_32 | 4      | non                | oui                   |
| Mode de<br>fonctionnement | 2240                     | 3      | u_8  | 1      | oui                | non                   |
| Réglages pour la mesu     | ire :                    |        |      |        |                    |                       |
| Paramètre : pR            |                          |        |      |        |                    |                       |
| Solution 1                | 4400                     | 5      | i_16 | 2      | oui                | oui                   |
| Solution 2                | 4408                     | 5      | i_16 | 2      | oui                | oui                   |
| Solution interne          | 4416                     | 5      | i_16 | 2      | oui                | oui                   |
| Raccordement              | 4336                     | 3      | u_16 | 2      | oui                | non                   |
| Mesure                    | 4552                     | 3      | u_8  | 1      | oui                | non                   |
| Moyenne                   | 4328                     | 3      | u_16 | 2      | oui                | non                   |
| Paramètre : DES           |                          |        |      |        |                    |                       |
| Mesure                    | 4464                     | 3      | u_16 | 2      | oui                | non                   |
| Unité valeur mesurée      | 4616                     | 3      | u_8  | 1      | oui                | non                   |
| Échelle de mesure         | 4536                     | 3      | u_16 | 2      | oui                | non                   |
| Moyenne                   | 4328                     | 3      | u_16 | 2      | oui                | non                   |
| Intervalle de nettoyage   | 4624                     | 5      | u_8  | 1      | oui                | oui                   |
| Heure de démarrage        | 4632                     | 4      | u_32 | 4      | oui                | non                   |
| Date de démarrage         | 4648                     | 4      | u_32 | 4      | oui                | non                   |
| Charge de base            | 4640                     | 3      | u_8  | 1      | oui                | non                   |
| Paramètre : LF (IL et C   | M)                       |        |      |        |                    |                       |
| Mesure                    | 4464                     | 3      | u_16 | 2      | oui                | non                   |
| Échelle de mesure         | 4536                     | 3      | u_16 | 2      | oui                | non                   |
| Moyenne                   | 4328                     | 3      | u_16 | 2      | oui                | non                   |
| Valeur C                  | 4664                     | 5      | u_16 | 2      | oui                | oui                   |
| Unité TDS                 | 4616                     | 3      | u_8  | 1      | oui                | non                   |
| Facteur TDS               | 4656                     | 5      | u_16 | 2      | oui                | oui                   |

| Nom                                               | 1 <sup>er</sup> registre | Nombre | Туре   | Octets | Enregis-<br>trable | Échelle<br>de<br>réglage |
|---------------------------------------------------|--------------------------|--------|--------|--------|--------------------|--------------------------|
| Paramètre : STD                                   |                          |        |        |        |                    |                          |
| Mesure                                            | 1408                     | 12     | chaîne | 24     | oui                | non                      |
| Signal d'entrée                                   | 4680                     | 3      | u_8    | 1      | oui                | non                      |
| Échelle de mesure                                 | 4536                     | 3      | u_16   | 2      | oui                | non                      |
| Unité                                             | 4616                     | 3      | u_8    | 1      | oui                | non                      |
| Paramètre : Gaz                                   |                          |        |        |        |                    |                          |
| Mesure analogique 1                               | 4464                     | 3      | u_16   | 2      | oui                | non                      |
| Pente analogique 1                                | 4496                     | 5      | u_16   | 2      | oui                | oui                      |
| Test de sonde analogique 1                        | 7544                     | 5      | i_16   | 2      | oui                | oui                      |
| Mesure analogique 2                               | 4688                     | 3      | u_16   | 2      | oui                | non                      |
| Pente analogique 2                                | 4504                     | 5      | u_16   | 2      | oui                | oui                      |
| Test de sonde analogique 2                        | 7552                     | 5      | i_16   | 2      | oui                | oui                      |
| Compensation de tempéra                           | ture                     |        |        |        |                    |                          |
| Mode                                              | 4352                     | 3      | u_16   | 2      | oui                | non                      |
| Type de sonde                                     | 4360                     | 3      | u_16   | 2      | oui                | non                      |
| Température de référence                          | 4376                     | 5      | u_16   | 2      | oui                | oui                      |
| Valeur de correction                              | 4384                     | 5      | i_16   | 2      | oui                | oui                      |
| Valeur manuelle                                   | 4392                     | 5      | i_16   | 2      | oui                | oui                      |
| Compensation de température                       | 4672                     | 3      | u_16   | 2      | oui                | non                      |
| Coefficient de<br>température<br>(Des / LF / STD) | 4472                     | 5      | u_16   | 2      | oui                | oui                      |
| Entrées numériques                                |                          |        |        |        |                    |                          |
| Entrée numérique 1<br>Événement                   | 6176                     | 3      | u_8    | 1      | oui                | non                      |
| Entrée numérique 1 Contact                        | 6168                     | 3      | u_8    | 1      | oui                | non                      |
| Option : entrée<br>numérique 2 Événement          | 6208                     | 3      | u_8    | 1      | oui                | non                      |
| Option : entrée<br>numérique 2 Contact            | 6200                     | 3      | u_8    | 1      | oui                | non                      |

Robert-Bosch-Str. 7a 40668 Meerbusch +49 (0) 2150-7066-0 / Fax -60

| Nom                               | 1 <sup>er</sup> registre | Nombre | Туре   | Octets | Enregis-<br>trable | Échelle<br>de<br>réglage |
|-----------------------------------|--------------------------|--------|--------|--------|--------------------|--------------------------|
| Système                           |                          |        |        |        |                    |                          |
| Langue                            | 2200                     | 3      | u_8    | 1      | oui                | non                      |
| Temps                             | 0                        | 2      | u_32   | 4      | oui                | non                      |
| Contraste de l'affichage          | 2208                     | 3      | u_8    | 1      | oui                | non                      |
| Design du bureau                  | 2216                     | 3      | u_8    | 1      | oui                | non                      |
| Verrouillage<br>automatique Temps | 2224                     | 5      | u_8    | 1      | oui                | oui                      |
| Mode Éco Temps                    | 2232                     | 5      | u_8    | 1      | oui                | oui                      |
| Texte                             | 1216                     | 10     | chaîne | 50     | oui                | non                      |
| Société                           | 1120                     | 12     | chaîne | 50     | oui                | non                      |
| Nom                               | 1152                     | 12     | chaîne | 50     | oui                | non                      |
| Numéro de téléphone               | 1184                     | 12     | chaîne | 50     | oui                | non                      |
| Alarme                            |                          |        |        |        |                    |                          |
| Limite basse                      | 6304                     | 5      | i_16   | 2      | oui                | oui                      |
| Limite haute                      | 6312                     | 5      | i_16   | 2      | oui                | oui                      |
| Gaz : M1 limite 1                 | 7560                     | 5      | i_16   | 2      | oui                | oui                      |
| Gaz : M1 limite 2                 | 7568                     | 5      | i_16   | 2      | oui                | oui                      |
| Gaz : M2 limite 1                 | 7576                     | 5      | i_16   | 2      | oui                | oui                      |
| Gaz : M2 limite 2                 | 7584                     | 5      | i_16   | 2      | oui                | oui                      |
| Fonction relais alarme            | 6320                     | 3      | u_8    | 1      | oui                | non                      |
| Temporisation d'alarme            | 6328                     | 5      | u_16   | 2      | oui                | oui                      |
| Gaz : Temporisation relais 1      | 7520                     | 5      | u_16   | 2      | oui                | oui                      |
| Gaz : Temporisation relais 2      | 7528                     | 5      | u_16   | 2      | oui                | oui                      |
| Gaz : Temporisation relais 3      | 7512                     | 5      | u_16   | 2      | oui                | oui                      |
| Actions d'alarme                  | 6336                     | 4      | u_32   | 4      | oui                | non                      |

La sélection faite dans la liste des actions d'alarme est codée par bits en une valeur de 32 bits dans le registre 6336. Les bits suivants sont attribués :

| Numéro de bit | Affectation des alarmes                        |
|---------------|------------------------------------------------|
| 0             | Entrée digitale 1 / Pour gaz : erreur de sonde |
| 1             | Entrée digitale 2                              |
| 4             | Point zéro                                     |
| 5             | Pente                                          |
| 6             | En dehors de l'échelle de mesure               |
| 8             | Limite basse / Pour gaz : valeur limite 1      |
| 9             | Limite haute / Pour gaz : valeur limite 2      |
| 12            | Surveillance de dosage                         |

#### **Options activées**

Le registre 2128 indique quelles options sont activées, voir aussi les tableaux sur les pages précédentes sous "Informations sur l'appareil".

S'ils sont activés, les paramètres suivants peuvent être lus et peuvent en partie être modifiés via l'interface.

| Nom                                                            | 1er registre | Nombre | Туре | Octets | Enregis-<br>trable | Échelle<br>de<br>réglage |
|----------------------------------------------------------------|--------------|--------|------|--------|--------------------|--------------------------|
| Option : Enregistreur de<br>données                            |              |        |      |        |                    |                          |
| Intervalle                                                     | 6488         | 8      | u_32 | 4      | oui                | oui                      |
| Mode                                                           | 6496         | 3      | u_8  | 1      | oui                | non                      |
| État enregistrement<br>valeur mesurée /<br>pour gaz : mesure 1 | 6504         | 3      | u_8  | 1      | oui                | non                      |
| État enregistrement<br>température / pour<br>gaz : mesure 2    | 6512         | 3      | u_8  | 1      | oui                | non                      |
| État enregistrement valeur brute:                              | 6520         | 3      | u_8  | 1      | oui                | non                      |
| État enregistrement variable réglante S1                       | 7456         | 3      | u_8  | 1      | oui                | non                      |
| État enregistrement<br>variable réglante S2                    | 7464         | 3      | u_8  | 1      | oui                | non                      |
| État enregistrement débit                                      | 7472         | 3      | u_8  | 1      | oui                | non                      |

Robert-Bosch-Str. 7a 40668 Meerbusch +49 (0) 2150-7066-0 / Fax -60

| Nom                      | 1 <sup>er</sup> registre                          | Nombre | Туре | Octets | Enregis-<br>trable | Échelle<br>de<br>réglage |
|--------------------------|---------------------------------------------------|--------|------|--------|--------------------|--------------------------|
| Option : Sorties courant |                                                   |        |      |        |                    |                          |
| mA 1 22mA Alarme         | 6368                                              | 3      | u_8  | 1      | oui                | non                      |
| mA 1 Échelle             | 6376                                              | 3      | u_8  | 1      | oui                | non                      |
| mA 1 Affectation         | 6384                                              | 3      | u_8  | 1      | oui                | non                      |
| mA 1 Échelle mini        | 6392                                              | 5      | i_16 | 2      | oui                | oui                      |
| mA 1 Échelle maxi        | 6400                                              | 5      | i_16 | 2      | oui                | oui                      |
| mA 2 22mA Alarme         | 6432                                              | 3      | u_8  | 1      | oui                | non                      |
| mA 2 Échelle             | 6440                                              | 3      | u_8  | 1      | oui                | non                      |
| mA 2 Affectation         | 6448                                              | 3      | u_8  | 1      | oui                | non                      |
| mA 2 Échelle mini        | 6456                                              | 5      | i_16 | 2      | oui                | oui                      |
| mA 2 Échelle maxi        | 6464                                              | 5      | i_16 | 2      | oui                | oui                      |
| Option : Modbus RTU      |                                                   |        |      |        |                    |                          |
| Adresse bus              | 6608                                              | 5      | u_16 | 2      | non                | oui                      |
| Raccordement bus         | 6640                                              | 3      | u_8  | 1      | oui                | non                      |
| En option : Régulateur   |                                                   |        |      |        |                    |                          |
| Temporisation            | 6680                                              | 5      | u_16 | 2      | oui                | oui                      |
| S1 Type de régulateur    | 6704                                              | 3      | u_8  | 1      | oui                | non                      |
| S1 Sens R1               | 6712                                              | 3      | u_8  | 1      | oui                | non                      |
| S1 Valeur de consigne    | pH : 6720<br>Redox 7392<br>Des / Std /<br>LF 7488 | 5      | i_16 | 2      | oui                | oui                      |
| S1 Hystérésis            | 6728<br>Redox 7424                                | 5      | i_16 | 2      | oui                | oui                      |
| S1 Échelle p             | 6736<br>Redox 7440                                | 5      | i_16 | 2      | oui                | oui                      |
| S1 Intégrale             | 6744                                              | 5      | i_16 | 2      | oui                | oui                      |
| S1 Delta temps           | 6752                                              | 5      | i_16 | 2      | oui                | oui                      |
| S2 Vérification dosage   | 6784                                              | 5      | u_16 | 2      | oui                | oui                      |
| S1 Type d'impulsion      | 6864                                              | 3      | u_8  | 1      | oui                | non                      |

| Nom                                    | 1 <sup>er</sup> registre                          | Nombre | Туре | Octets | Enregis-<br>trable | Échelle de<br>réglage |
|----------------------------------------|---------------------------------------------------|--------|------|--------|--------------------|-----------------------|
| S1 Fréquence d'impulsion               | 6872                                              | 5      | u_16 | 2      | oui                | oui                   |
| S1 Pause Impulsion                     | 6880                                              | 5      | u_16 | 2      | oui                | oui                   |
| S1 Impulsion mini                      | 6888                                              | 5      | u_16 | 2      | oui                | oui                   |
| Régulateur rel. 1 on/off               | 6904                                              | 3      | u_8  | 1      | oui                | non                   |
| S1 Temps de fonctionnement moteur      | 6920                                              | 5      | u_16 | 2      | oui                | oui                   |
| S2 Type de régulateur                  | 6984                                              | 3      | u_8  | 1      | oui                | non                   |
| S2 Sens R2                             | 6992                                              | 3      | u_8  | 1      | oui                | non                   |
| S2 Valeur de consigne                  | pH : 7000<br>Redox 7400<br>Des / Std /<br>LF 7496 | 5      | i_16 | 2      | oui                | oui                   |
| S2 Hystérésis                          | 7008<br>Redox 7432                                | 5      | i_16 | 2      | oui                | oui                   |
| S2 Échelle p                           | 7016<br>Redox 7448                                | 5      | i_16 | 2      | oui                | oui                   |
| S2 Intégrale                           | 7024                                              | 5      | i_16 | 2      | oui                | oui                   |
| S2 Delta temps                         | 7032                                              | 5      | i_16 | 2      | oui                | oui                   |
| S2 Vérification dosage                 | 7064                                              | 5      | u_16 | 2      | oui                | oui                   |
| S2 Type d'impulsion                    | 7144                                              | 3      | u_8  | 1      | oui                | non                   |
| S2 Fréquence<br>d'impulsion            | 7152                                              | 5      | u_16 | 2      | oui                | oui                   |
| S2 Pause impulsion                     | 7160                                              | 5      | u_16 | 2      | oui                | oui                   |
| S2 Impulsion mini                      | 7168                                              | 5      | u_16 | 2      | oui                | oui                   |
| Régulateur rel. 2 on/off               | 7184                                              | 3      | u_8  | 1      | oui                | non                   |
| Option : Dosage proportionnel au débit |                                                   |        |      |        |                    |                       |
| Dosage I/I (pR / LF)                   | 7256<br>(bits supérieurs)<br>7257                 | 8      | i_32 | 4      | oui                | oui                   |
|                                        | (bits inférieurs)                                 |        |      |        |                    |                       |
| Impulsions                             | 7264                                              | 5      | u_16 | 2      | oui                | oui                   |
| Sortie pompe                           | 7280                                              | 5      | u_16 | 2      | oui                | oui                   |

<del>Robert-Bosch-Str. 7a</del> 40668 Meerbusch +49 (0) 2150-7066-0 / Fax -60

| Nom                             | 1 <sup>er</sup> registre | Nombre | Туре | Octets | Enregis-<br>trable | Échelle<br>de<br>réglage |
|---------------------------------|--------------------------|--------|------|--------|--------------------|--------------------------|
| Concentration<br>(DES/Std)      | 7288                     | 5      | i_16 | 2      | oui                | oui                      |
| Valeur de consigne<br>(DES/Std) | 7504                     | 5      | i_16 | 2      | oui                | oui                      |
| Temps de poursuite              | 7312                     | 5      | u_16 | 2      | oui                | oui                      |
| Type d'impulsion                | 7320                     | 3      | u_8  | 1      | oui                | non                      |
| Fréquence d'impulsion           | 7336                     | 5      | u_16 | 2      | oui                | oui                      |
| Impulsion / Repos               | 7344                     | 5      | u_16 | 2      | oui                | oui                      |
| Impulsion mini                  | 7352                     | 5      | u_16 | 2      | oui                | oui                      |
| Rel. 1 marche/arrêt             | 6904                     | 3      | u_8  | 1      | oui                | non                      |
| Rel. 2 marche/arrêt             | 7184                     | 3      | u_8  | 1      | oui                | non                      |

#### 14.3.6. Unités et textes

Le tableau suivant indique les codes des unités et textes envoyés dans le troisième registre des variables.

| Code | Unité |
|------|-------|
| 1001 | °C    |
| 1054 | S     |
| 1058 | min   |
| 1059 | h     |
| 1211 | mA    |
| 1243 | mV    |
| 1283 | MOhm  |
| 1302 | mS/cm |
| 1342 | %     |
| 1353 | l/h   |
| 1422 | рН    |
| 1423 | ppm   |
14. Option Modbus RTU

| Code                                                                                    | Unité                                                                                                    |
|-----------------------------------------------------------------------------------------|----------------------------------------------------------------------------------------------------|
| 1552                                                                                    | µS/cm                                                                                                    |
| 1558                                                                                    | mg/l                                                                                                    |
| 1559                                                                                    | µg/l                                                                                                    |
| 1660                                                                                    | Nombre/Semaine                                                                                                    |
| 1662                                                                                    | μg/l                                                                                                    |
| 1663                                                                                    | m3/h                                                                                                    |
| 1664                                                                                    | nA/ppm                                                                                                    |
| 1993                                                                                    | Impulsions/h                                                                                                    |
| 1994                                                                                    |                                                                                                    |
| sion                                                                                    | i/impui                                                                                                    |
| 1995                                                                                    | I/I                                                                                                    |
| 1996                                                                                    | – (sans unité)                                                                                                    |
| Texte sous forme d'énumération, la valeur détermine quel texte est correct, commence pa |                                                                                                    |
| 3001                                                                                    | NO / NF                                                                                                    |
| 3002                                                                                    | ON / OFF                                                                                                    |
| 3003                                                                                    | pH / mV                                                                                                    |
| 3004                                                                                    | Off / faible / moyen / fort                                                                                                   |
| 3005                                                                                    | Coax / Triax                                                                                                    |
| 3006                                                                                    | PT100 / PT1000                                                                                                    |
| 3007                                                                                    | Man / auto                                                                                                    |
| 3008                                                                                    | Manque d'eau / Niveau / ext. Arrêt régulateur<br>Pour gaz : relais1, relais2, relais3, relais1 et<br>relais2, tous les relais |
| 3009                                                                                    | normal                                                                                                    |
| 3010                                                                                    | 4-20 mA / 0-20 mA                                                                                                    |
| 3011                                                                                    | 20% / 40% / 60% / 80% / 100%                                                                                                  |
| 3012                                                                                    | / Réglage par défaut / Carte SD / Contact /<br>mA 1 / mA 2 / S1 / S2 / Relais / Débit                                         |
| 3013                                                                                    | Arrêt / Boucle / off                                                                                                    |
| 3014                                                                                    | ON/OFF / P / PI / PID / 3 points                                                                                              |

Robert-Bosch-Str. 7a 40668 Meerbusch +49 (0) 2150-7066-0 / Fax -60

| Code                             | Unité                                                                                                    |  |
|----------------------------------|----------------------------------------------------------------------------------------------------|--|
| 3015                             | Pause Impulsion / Fréquence impulsion                                                                                                   |  |
| 3016                             | Baisser / Augmenter                                                                                                    |  |
| 3017                             | 1 = 0-1000 / 2= 0-5 / 4= 0-10 / 8= 0-20 / 16 = 0-30                                                                                     |  |
| 3018                             | μg/l / mg/l / ppm                                                                                                    |  |
| 3019                             | Chlore / Dioxyde de chlore / Ozone / $H_2O_2$                                                                                           |  |
| 3022                             | Pas de sonde, Chlore, Dioxyde de chlore, Ozone                                                                                          |  |
| 3023                             | 0-20 mA, 4-20 mA, 0-2000 mV                                                                                                    |  |
| à partir d'ici, bits de masque : |                                                                                                    |  |
| 3802                             | 0-9.999 mg/l, 0-99.99 mg/l, 0-999,9 mg/l,<br>0-9,999 ppm, 0-99.99 ppm, 0-999.9 ppm,<br>0-99.99 NTU, 0-999.9 NTU                         |  |
| 3803                             | -,-,-,-,0-2.000 mS, 0-20.00 mS, 0-200.0 mS,<br>0-2000 mS, 0-9999 ppt, 0-9999 ppm, 0-9999 ppb                                            |  |
| 3804                             | 0-2.000 μS, 0-20.00 μS, 0-200.0 μS, 0-2000 μS ,<br>0-2.000 mS, 0-20.00 mS, 0-200.0 mS, 0-2000 mS,<br>0-9999 ppt, 0-9999 ppm, 0-9999 ppb |  |

### 14.3.7. Fonctions test

Pour vérifier l'installation, vous pouvez exciter tous les relais et les deux sorties courant via l'interface si ces options ont été activées dans l'appareil, et définir des états de commutation ou valeurs à la sortie de la même manière que via le menu test.

Le registre Mode Test permet d'activer et de désactiver le mode test.

| Nom       | 1 <sup>er</sup> registre | Nombre | Туре | Octets | Enregis-<br>trable | Échelle<br>de<br>réglage |
|-----------|--------------------------|--------|------|--------|--------------------|--------------------------|
| Mode test | 2152                     | 3      | u_8  | 1      | oui                | non                      |
| Rel. 1    | 6552                     | 3      | u_16 | 2      | oui                | non                      |
| Rel. 2    | 6576                     | 3      | u_16 | 2      | oui                | non                      |
| Rel. 3    | 6600                     | 3      | u_16 | 2      | oui                | non                      |
| mA 1      | 6360                     | 5      | u_16 | 2      | oui                | oui                      |
| mA 2      | 6424                     | 5      | u_16 | 2      | oui                | oui                      |

### 15. Exploitation et maintenance

### 15.1. Mise en service

Avant de mettre le détecteur de gaz en service, assurez-vous que les éléments capteurs et les corps de sonde soient installés correctement. Les corps de sonde doivent être installés avec l'élément capteur dirigé vers le bas, environ 30 cm au-dessus du sol. Le câble partant du corps de sonde doit passer par une goulotte de câble séparée pour éviter toute perturbation des signaux de mesure. Les sondes de gaz sont fournies avec un shunt de court-circuit comme protection de transport. Ce shunt doit être enlevé avant le montage.

# Noter Conservez le shunt de court-circuit introduit dans les sondes à la livraison pour le réutiliser lorsque vous devez mettre les sondes passagèrement hors service et les stocker pendant ce temps.

# Attention Veillez à ce que la sonde ne soit pas exposée à un fort courant d'air ni à un rayonnement de chaleur ou solaire, et à ce que l'élément capteur ne puisse à aucun moment être mouillé.

Mettez l'appareil sous tension. L'appareil effectue d'abord un autocontrôle et commute ensuite de l'affichage de l'heure à celui de la valeur mesurée. Vérifiez les paramétrages de l'appareil dans le menu E/S -> ANALOG 1/2 puis entrez les paramètres de mesure et la pente en fonction des sondes raccordées.

Veillez à ce que les sondes soient dans un environnement exempt du gaz à mesurer puis vérifiez l'affichage de la valeur mesurée. Si celui-ci n'est pas zéro, vérifiez les paramétrages et raccordements et effectuez une calibration du point zéro dans le menu ZERO. Gardez aussi à l'esprit les sensibilités croisées des gaz.

| Gaz                | Concentration | Valeur lue                                                                                                    |
|--------------------|---------------|----------------------------------------------------------------------------------------------------|
| Ammoniac           | 110 ppm       | 0                                                                                                    |
| Brome              | 1 ppm         | 1,0                                                                                                    |
| Dioxyde de carbone | 1 %           | 0                                                                                                    |
| Dioxyde de chlore  | 1 ppm         | 0,5                                                                                                    |
| Fluor              | 0,1 ppm       | 0,4                                                                                                    |
| Hydrogène          | 3000 ppm      | 0                                                                                                    |
| Acide sulfhydrique | 20 ppm        | 0                                                                                                    |
|                    |               | L'entrée en contact avec du H <sub>2</sub> S<br>contamine la sonde, un contact ultérieur<br>avec du chlore réactive la sonde. |
| Dioxyde d'azote    | 10 ppm        | 2,0                                                                                                    |
|                    |               |                                                                                                    |

### Sensibilité croisée de la sonde de chlore gazeux à 20°C

| Gaz               | Concentration | Valeur lue |  |
|-------------------|---------------|------------|--|
| Ozone             | 0,25 ppm      | 0,5        |  |
| Dioxyde de soufre | 20 ppm        | 3,0        |  |

Sensibilité croisée de la sonde de dioxyde de chlore gazeux à 20°C

| Gaz                 | Concentration | Valeur lue |  |
|---------------------|---------------|------------|--|
| Alcools             | 1000 ppm      | 0          |  |
| Monoxyde de carbone | 100 ppm       | 0          |  |
| Chlore              | 1 ppm         | 0,6        |  |
| Hydrogène           | 3000 ppm      | 0          |  |
| Acide sulfhydrique  | 20 ppm        | -5         |  |
| Ozone               | 0,25 ppm      | 0,7        |  |

### Sensibilité croisée de la sonde d'ozone gazeux à 20°C

| Gaz                 | Concentration | Valeur lue                                                                                                    |
|---------------------|---------------|----------------------------------------------------------------------------------------------------|
| Dioxyde de carbone  | 5000 ppm      | 0                                                                                                    |
| Monoxyde de carbone | 10 ppm        | 0                                                                                                    |
| Chlore              | 1 ppm         | 1,2                                                                                                    |
| Dioxyde de chlore   | 1 ppm         | 1,5                                                                                                    |
| Hydrazine           | 3 ppm         | -3                                                                                                    |
| Hydrogène           | 3000 ppm      | 0                                                                                                    |
| Acide sulfhydrique  | 20 ppm        | -1,6                                                                                                    |
|                     |               | Une entrée en contact continue avec du<br>H <sub>2</sub> S de l'ordre des ppm pendant plus de<br>30 minutes peut aveugler la sonde. |
| Azote               | 100 %         | 0                                                                                                    |
| Dioxyde d'azote     | 10 ppm        | 6                                                                                                    |

Le facteur d'influence peut varier d'une sonde à l'autre et au cours de la durée de vie. Ces spécifications ne sont pas exhaustives, les sondes ont des sensibilités croisées avec d'autres gaz.

-

# Avertissement Si la calibration du point zéro est lancée en présence d'une concentration de gaz ou de l'affichage d'une valeur mesurée due à des sensibilités croisées, ceci fausse les valeurs mesurées. Un affichage fiable des valeurs mesurées n'est plus assuré.

Vérifiez le paramétrage du dispositif d'alarme dans le menu ALARME et l'affectation des entrées digitales dans le menu E/S -> Digitale. Vérifiez le câblage et les sondes dans le menu E/S -> TEST.

Pour effectuer des tests de fonctionnement réguliers, utilisez la fonction de test de sonde automatique et paramétrez l'intervalle en sélectionnant le menu E/S -> ANALOG 1/2 puis le champ Test de sonde.

Assurez-vous que tous les paramétrages sont corrects et que les dispositifs de sécurité fonctionnent sans perturbation avant de quitter le système.

### 15.2. Maintenance de la mesure

La maintenance comprend le nettoyage des différents composants, le test régulier des joints et des dispositifs de sécurité, l'échange des pièces d'usure et la vérification régulière de la mesure.

# Noter Les intervalles dépendent fortement de l'application, de la situation d'implantation, des exigences de précision, etc.

| Activité                               | Intervalle suggéré                                                     |
|----------------------------------------|------------------------------------------------------------------------|
| Vérification de la mesure              | Hebdomadairement à l'aide de la fonction de test de sonde automatique. |
| Vérification des fonctions de sécurité | Toutes les deux semaines.                                              |
| Remplacement des pièces d'usure        | Tous les six mois / une fois par an                                    |

### 15.2.1. Calibration de la mesure

Une calibration contraignante avec des gaz d'essai n'est pas prévue pour la surveillance de l'air ambiant. À la mise en service ou en cas de changement de sonde, paramétrez tout simplement l'appareil avec la pente indiquée sur la sonde. Certes, la pente de sondes de gaz varie aussi au cours du temps mais ceci n'affecte guère la mesure autour du zéro et en cas d'une alarme pour gaz, les concentrations sont d'habitude si élevées qu'elles dépassent fortement les valeurs limites.

### Noter Pour les équipements de sécurité tels que les systèmes de détection de gaz, nous recommandons de remplacer les éléments capteurs à un rythme annuel.

La réactivité de la sonde est contrôlée régulièrement par le test automatique et l'appareil génère une alarme si l'élément capteur n'a pas passé le test avec succès. Il faut alors remplacer l'élément capteur et entrer la pente du nouvel élément capteur. Cette alarme reste activée jusqu'à ce que le test de sonde (manuel ou automatique) a été effectué avec succès.

### 15.2.2. Calibration du point zéro

Une calibration du point zéro n'est pas nécessaire pour la plupart des applications. Avant d'effectuer une calibration du point zéro, assurez-vous que les éléments capteurs se trouvent dans un environnement qui est exempt du gaz à mesurer et vérifiez l'affichage de la valeur mesurée. Si la valeur affichée n'est pas proche de zéro, vérifiez les raccordements, les paramétrages, la concentration et les sensibilités croisées avant de réaliser une calibration du zéro à partir du menu ZERO.

# Avertissement Si la calibration du point zéro est lancée en présence d'une concentration de gaz ou de l'affichage d'une valeur mesurée due à des sensibilités croisées, ceci fausse les valeurs mesurées et un affichage fiable des valeurs mesurées n'est plus assuré.

### 15.2.3. Test capteur

Nous recommandons de tester régulièrement le bon fonctionnement des éléments capteurs de gaz. À cet effet, utilisez de préférence le test de fonctionnement automatique.

Vous avez aussi la possibilité de lancer manuellement le test de fonctionnement dans le menu E/S -> Test.

### 15.3. Mise hors service et élimination

Si vous voulez mettre le point de mesure passagèrement hors service, observez les conditions de stockage indiquées dans les fiches techniques, en particulier en ce qui concerne les températures. Stockez toujours les sondes dans un endroit frais, sombre et sec. Utilisez pour le stockage de préférence les tubes de transport dans lesquels les capteurs ont été fournis.

Stockez toujours les appareils dans un endroit frais, sombre et à l'abri des poussières.

Lorsque vous voulez mettre l'appareil définitivement hors service, notez qu'il comporte des condensateurs électrolytiques et doit donc être mis aux déchets en conséquence.

### **15.4.** Fonctions d'assistance

### 15.4.1. Chargement et sauvegarde des réglages via carte SD

Vous pouvez sauvegarder vos paramétrages d'appareil sur la carte SD et les en recharger plus tard en cas de besoin. Ceci permet d'éviter de perdre des paramétrages client en cas de travaux de maintenance. Cette fonction peut également être utilisée pour dupliquer les paramètres dans d'autres appareils du même type ou de récupérer vos paramètres après une mise à jour de logiciel ou une extension avec une option. En outre, vous pouvez optimiser tous les réglages sur votre PC en utilisant le logiciel de configuration Kuntze, puis charger les paramètres de nouveau dans l'appareil via la carte SD industrielle. Ce logiciel de configuration est disponible gratuitement.

### 15.4.2. Mise à jour du logiciel via carte SD

Avec la carte SD, vous pouvez également installer des mises à jour de logiciel. Vous recevez de nous les fichiers requis lorsque le logiciel a été mis à jour. Stockez ceux-ci directement sur la carte SD industrielle, en aucun cas dans un sous-répertoire. Insérez la carte SD industrielle dans l'ouverture prévue à cet effet dans le boîtier de l'appareil et chargez le logiciel mis à jour via SYSTEME -> MEMOIRE -> CHARGEMENT -> SOFTWARE.

### 15.4.3. Menu Test

Lors du démarrage, mais aussi lorsque par exemple votre centrale de commande signale une alarme bien que les valeurs de mesure affichées soient normales, il est utile de vérifier la communication entre l'appareil et le poste de commande. À cet effet, le menu test vous permet de commuter manuellement tous les relais existants et définir des valeurs fixes pour les sorties analogique afin de contrôler ainsi votre installation et la réaction de la centrale de commande supérieure. Le menu test ne peut être utilisé qu'en mode manuel. L'accès au menu test s'effectue par E/A -> TEST.

### 16. Dépannage

En cas de perturbation, l'appareil Neon® fournit une variété de fonctions pour vous aider :

- > Messages d'événement en langage clair pour informer sur la nature du problème de l'événement.
- > Une aide d'événement qui fournit des suggestions sur la cause et le dépannage pour chaque événement.
- > La mémoire événements qui stocke jusqu'à 100 événements horodatés et indique si l'événement est entrant ou sortant.
- > Un menu info qui montre tous les paramétrages et toutes les valeurs actuelles.
- > Une fonction RAZ pour restaurer les réglages usine.
- > Un fichier de diagnostic pour le cas où vous avez besoin d'une aide externe. Ce fichier vous permettra d'informer rapidement votre contact sur la situation actuelle.
- 16.1. Accessoires utiles pour le dépannage
- > Élément capteur de rechange : Les éléments capteurs sont des pièces d'usure et en outre

fragiles. Le remplacement d'un élément capteur existant par un autre permet d'accélérer le dépannage : si l'erreur persiste avec l'élément capteur de rechange, le problème n'est pas dû à la sonde. Si par contre elle disparaît, la sonde est sans doute défectueuse.

> Câble / Corps de sonde de gaz de rechange : Le câble et le corps de sonde sont également

des sources d'erreur typiques : des contacts arrachés ou un isolant endommagé conduisent à des dysfonctionnements qui ressemblent fortement à ceux causés par des capteurs défectueux. Un câble et un corps desonde de rechange permettent d'identifier et d'éliminer rapidement de tels défauts.

Multimètre : un multimètre permet de mesurer rapidement le contact entre deux électrodes pour s'assurer de l'absence d'un court-circuit ou pour vérifier l'alimentation de l'appareil afin d'exclure la présence d'un défaut de matériel.

### 16.2. Contact

Le sous-menu Contact dans le menu Système permet de stocker les références de contact d'un interlocuteur qui pourrait être contacté en cas de problème. Au niveau calibration (Code 0202), ces données peuvent être consultées mais pas modifiées.

### 16.3. Fichier de diagnostic

Si l'appareil ne fonctionne pas comme prévu, il est souvent utile de se faire une idée d'ensemble des paramétrages et des valeurs actuelles et de les fournir le cas échéant à l'interlocuteur. À cet effet, vous avez la possibilité de sauvegarder un fichier diagnostique sur la carte SD.

### 16.4. Info

Le menu Système => Info contient toutes les informations sur votre appareil, les paramétrages et les valeurs actuelles :

### ID

Montre le numéro de série, les versions de logiciel et les heures de fonctionnement de l'appareil. Ceci est particulièrement important en cas de réparation et de besoins d'informations complémentaires.

### Log événements

La mémoire événements stocke jusqu'à 100 événements. De plus amples informations sur le log événements figurent sur les pages suivantes.

#### Réglages

Ce menu fournit un aperçu de toutes les valeurs paramétrées. En cas de messages d'événement, vérifiez tout d'abord si le comportement de l'appareil correspond aux paramétrages. Si par exemple le relais d'alarme ne commute pas lorsque la valeur mesurée tombe en dessous de la limite inférieure, cela pourrait être parce que vous n'avez pas activé la limite inférieure comme une action d'alarme dans la liste d'actions d'alarme.

#### Vue

Ce menu affiche les données brutes des valeurs mesurées ainsi que les valeurs actuelles des sorties analogiques et des entrées digitales. Les données brutes sont utiles parce qu'elles ne sont pas affectées par les paramétrages de l'utilisateur tels la calibration, la compensation de température, le calcul d'une moyenne, etc. Si par exemple, vous obtenez une erreur de pente mais que les données brutes de la sonde sont au sein de la plage prévue, le problème pourrait être une mesure de température erronée et un échange du capteur DES serait tout à fait inutile. Les données brutes sont aussi particulièrement utiles si l'appareil a été désespérément mal calibré.

Les informations sur les valeurs de sortie mA et l'état des entrées numériques aident à localiser des problèmes de communication avec l'interface amont. Les valeurs mA peuvent être vérifiées directement aux bornes de l'appareil.

# Noter Les sorties analogiques sont des options d'achat et ne sont affichées que si elles ont été activées.

### 16.5. Messages d'événement

En cas de problème, l'appareil affiche un message d'événement sur le bureau. S'il y a plus d'un message, ils sont affichés en alternance.

Les événements ne vont pas tous actionner le relais d'alarme. Pour de nombreux événements, vous pouvez décider vous-même si le relais doit basculer en définissant l'événement comme une action d'alarme dans la liste des actions d'alarme ; voir le chapitre Relais d'alarme.

### 16.6. Mémoire d'évènements

La mémoire événements stocke jusqu'à 100 événements. Le signe \* indique l'apparition, le signe # la disparition des événements. Outre les messages d'événement, cette liste affiche également les interruptions d'alimentation, les calibrations et opérations similaires, avec date et heure Cela aide à interpréter les événements - par exemple un écart de la valeur mesurée peu de temps après une interruption d'alimentation peut être dû simplement à la polarisation inachevée de la mesure.

Le journal événements fournit un aperçu sur la fréquence et la durée des événements. Vous pouvez voir quels événements ont eu lieu dans le passé et combien de temps ils ont duré. Les horodatages permettent de déterminer ce qui pourrait avoir conduit à cet événement, par ex. le démarrage simultané d'une pompe ou d'un convertisseur de fréquence, etc.

# Noter Vous pouvez sauvegarder la mémoire événements en sauvegardant le fichier de diagnostic.

### 16.7. Aide aux événements

Si un message d'événement apparaît sur le bureau, le menu SYSTEME=>EVENEMENT donne des suggestions pour le résoudre. Pour les appareils à écran tactile, vous pouvez accéder directement à ce menu en pressant sur le message affiché sur le bureau.

Suivez les suggestions dans l'ordre indiqué.

| Message événement | Cause                                                     | Suggestion                                                                                              |
|-------------------|-----------------------------------------------------------|----------------------------------------------------------------------------------------------------|
| Pas de sonde 1/2  | L'entrée de mesure ne reçoit<br>pas de message approprié. | Aucune sonde n'est raccordée<br>à l'entrée analogique 1 ou 2 ou<br>le mauvais paramètre a été<br>réglé. |

Si ce message apparaît, l'appareil ne reconnaît pas l'élément capteur ou le corps de sonde. Vérifiez d'abord si une LED sur le corps de sonde est allumée. À cet effet, regardez à travers le couvercle transparent. Si aucune LED n'est allumée, le corps de sonde n'est sans doute pas raccordé à l'alimentation. Vérifiez le raccordement du câble à l'appareil et au corps de sonde. Si les raccordements sont corrects, vérifiez l'alimentation du corps de sonde au niveau du Neon<sup>®</sup> à l'aide d'un multimètre. À cet effet, raccordez la masse à la borne 1 et mesurez par rapport aux bornes 7 et 9. Le multimètre doit indiquer +6 V. Mesurez ensuite par rapport aux bornes 8 et 10. Le multimètre doit indiquer -6 V. Si la tension affichée est correcte, remplacez le corps de sonde.

Si la LED rouge est allumée, l'alimentation est correcte mais aucun capteur n'a été introduit ou le capteur est défectueux. Retirez le capteur, vérifiez les ergots de raccordement puis réintroduisez le capteur. Si la DEL rouge continue d'être allumée, installez un capteur de rechange.

Si la DEL verte est allumée, le capteur a été reconnu comme étant fonctionnel. Si le message continue d'être affiché, vérifiez dans le menu E/S -> ANALOGIQUE -> Mesure si les paramètres de mesure correspondant à la sonde ont été entrés. Si cela n'est pas le cas, corrigez le paramétrage.

# Noter Pour la mesure de chlore et de dioxyde de chlore, le message "Pas de sonde" n'est affiché que lorsque vous raccordez une sonde de chlore.

| Message événement            | Cause                                                | Suggestion                                                                                  |
|------------------------------|------------------------------------------------------|---------------------------------------------------------------------------------------------|
| Contrôler l'entrée de mesure | L'entrée de mesure ne reçoit<br>aucun signal correct | Contrôlez l'entrée de mesure :<br>vérifiez le connecteur de<br>sonde, le câble, le capteur. |

Ce message apparaît si l'entrée de mesure est saturée et indique la détection d'un courant trop fort. Cela peut être le cas lorsque la plage de concentration dépasse fortement l'échelle de mesure, par ex. en cas d'une alarme pour gaz. Après avoir décontaminé le local, remplacez le capteur. Si le message continue d'être affiché même sans dépassement de la concentration de gaz, il est probablement dû à un court-circuit dans le câble, dans le corps de sonde ou dans le capteur. Retirez le capteur de son support ; si le message persiste, débranchez le câble du corps de sonde ; si le message persiste toujours, débranchez le câble de l'appareil. Si le message disparaît, le défaut réside dans le câble. Si le message disparaît dès que vous débranchez le capteur, le défaut réside dans le capteur. Si le message disparaît après le débranchement du corps de sonde, le court-circuit réside sans doute dans celui-ci.

| Message événement     | Cause                                   | Suggestion                                            |
|-----------------------|-----------------------------------------|-------------------------------------------------------|
| Test de sonde M1 / M2 | Le test de sonde M1/M2<br>est en cours. | La sonde raccordée à M1 /<br>M2 est en cours de test. |

L'appareil effectue automatiquement une vérification électronique du signal de la sonde. En cours de test, toutes les fonctions de commutation de la sonde sont bloquées et le bureau affiche le message Test sonde M1 ou M2.

| Message événement | Cause                                                                      | Suggestion                                                                               |
|-------------------|----------------------------------------------------------------------------|------------------------------------------------------------------------------------------|
| Echec sonde 1 / 2 | Le test de sonde a été<br>effectué et la sonde 1 ou 2 a<br>échoué au test. | Echec sonde 1 / 2 : vérifiez la<br>connexion et remplacez si<br>nécessaire le capteur 1. |

Ce message apparaît si la vérification électronique du signal de la sonde 1 ou de la sonde 2 a échoué. Vérifiez la connexion du câble à l'appareil et au corps de sonde. Si la connexion est correcte, la LED verte dans le corps de sonde est allumée. Dans ce cas, le capteur est défectueux et vous devez le remplacer. Si aucune LED n'est allumée ou si la LED rouge est allumée, procédez comme décrit pour "Pas de sonde".

+49 (0) 2150-7066-0 / Fax -60

| Message événement    | Cause                                                            | Suggestion                                                                    |
|----------------------|------------------------------------------------------------------|-------------------------------------------------------------------------------|
| M1 / M2 Limite 1 / 2 | La valeur mesurée est<br>supérieure à la valeur limite<br>1 ou 2 | La valeur limite paramétrée<br>est dépassée. Commutation<br>du relais 1 ou 2. |

Avertissement Si la calibration du point zéro est lancée en présence d'une concentration de gaz ou de l'affichage d'une valeur mesurée due à des sensibilités croisées, ceci fausse les valeurs mesurées et un affichage fiable des valeurs mesurées n'est plus assuré.

Si ce message est affiché bien qu'une concentration de gaz puisse être exclue, il se peut qu'un autre gaz en soit la cause. Vérifiez les sensibilités croisées.

Noter Si vous désirez ne pas recevoir une alarme pour des dépassements temporaires de seuils, vous pouvez définir une temporisation pour les ignorer.

| Message événement     | Cause                                      | Suggestion                                 |
|-----------------------|--------------------------------------------|--------------------------------------------|
| Entrée digitale 1 / 2 | L'entrée digitale 1 / 2 a<br>été commutée. | L'entrée digitale 1 / 2 a<br>été commutée. |

Ce message apparaît en cas de commutation de l'entrée digitale 1 / 2 et des relais tombent selon le paramétrage. Effectuez ces réglages dans le menu E/S -> DIGITALE.

| Message événement         | Cause                                                                                                    | Suggestion            |
|---------------------------|----------------------------------------------------------------------------------------------------|-----------------------|
| mA en dehors de l'échelle | La valeur que vous voulez<br>fournir à la sortie courant<br>entraînerait une valeur mA<br>hors de l'échelle de 0(4)-<br>20mA. | Vérifiez les réglages |

Un tel message se produit lorsque la valeur mesurée est supérieure à la valeur paramétrée pour 20mA ou inférieure à celle paramétrée pour 0/4mA.

### Exemple :

Vous avez paramétré votre sortie courant pour une échelle de 0-1mg/l (avec 0(4)mA pour 0mg/l et 20mA pour 1mg/l) mais votre valeur mesurée est de 1,3mg/l.

Vérifiez les paramétrages pour la sortie courant et modifiez-les en cas de besoin.

Enfin, il y a des messages d'événement qui signalent des problèmes fondamentaux que vous ne pouvez pas résoudre sur site sans assistance.

| Message événement        | Cause                                                                                | Suggestion                      |
|--------------------------|--------------------------------------------------------------------------------------|---------------------------------|
| Erreur de communication  | La communication interne<br>entre les composants de<br>l'appareil ne fonctionne pas. | Contactez votre<br>fournisseur. |
| Module de mesure inconnu | Le module de mesure ne<br>convient pas à l'appareil ou<br>est défectueux.            | Contactez votre<br>fournisseur. |

Lorsque un tel message apparaît sur le bureau, renvoyez l'appareil pour réparation.

### 16.8. Événements avec message pop-up

Dans certains cas s'ouvre une fenêtre qui contient une description du défaut. Observez son contenu ou suivez les instructions données dans cette fenêtre. Pour fermer la fenêtre, validez avec OK.

| Message pop-up                                    | Cause                                                                         | Suggestion                               |
|---------------------------------------------------|-------------------------------------------------------------------------------|------------------------------------------|
| Vérifiez la sonde et<br>les réglages de<br>sonde. | Le point zéro est en dehors<br>de l'échelle admissible<br>(< -50 mV > +50 mV) | Vérifiez les connexions et les réglages. |

Ce message apparaît lorsque vous voulez effectuer une calibration du point zéro bien que la valeur affichée soit inférieure à -50 mV ou supérieure à 50 mV. Vous ne pouvez pas effectuer une calibration du point zéro sans avoir un signal de mesure correct (au sein de l'échelle admissible).

| Message pop-up  | Cause                                            | Suggestion                                                                        |
|-----------------|--------------------------------------------------|-----------------------------------------------------------------------------------|
| Erreur carte SD | L'appareil ne peut pas<br>accéder à la carte SD. | Aucune carte SD.<br>Format non valide.<br>Fichier non valide.<br>Carte SD pleine. |

Vérifiez d'abord si une carte SD industrielle a été introduite dans le logement prévu et si elle a été insérée correctement. Si vous voulez charger une mise à jour ou des paramétrages, vérifiez si le fichier correspondant se trouve sur la carte SD (non dans un sous-répertoire) et stockez-la de nouveau le cas échéant. Si vous voulez stocker des données sur la carte SD, vérifiez si la carte est éventuellement déjà pleine.

Ce message apparaît également si vous retirez la carte SD industrielle sans désactiver l'enregistrement au préalable.

\_\_\_\_

|

| Message pop-up | Cause                                                              | Suggestion                                                               |
|----------------|--------------------------------------------------------------------|--------------------------------------------------------------------------|
| Pas d'appli    | Le chargement des<br>fichiers de mise à jour ne<br>fonctionne pas. | Renouvelez les deux fichiers<br>sur la carte SD et essayez à<br>nouveau. |

Pour les mises à jour, les deux fichiers doivent être stockés directement sur la carte SD et non dans un sous-répertoire. Vérifiez les deux fichiers et stockez-les de nouveau le cas échéant.

| Message pop-up       | Cause                   | Suggestion                                         |
|----------------------|-------------------------|----------------------------------------------------|
| Arrêt enregistrement | La carte SD est pleine. | Carte SD pleine,<br>l'enregistrement a été arrêté. |

Si vous avez réglé l'enregistreur en mode STOP, l'appareil arrête l'enregistrement lorsque la carte SD est pleine. Changez la carte SD industrielle ou sélectionnez le mode BOUCLE pour écraser les données les plus anciennes.

### 16.9. Rétablissement des réglages usine

En dernier recours, il est parfois nécessaire d'annuler tous les paramétrages utilisateur. La fonction RESET permet de remettre tous les paramètres aux réglages usine. Vous effacez ainsi tous les paramétrages effectués jusqu'à la. Les options d'achat activées resteront bien sûr maintenues.

Le système est ainsi réglé sur une condition définie. Les interventions de l'utilisateur qui pourraient fausser l'évaluation des valeurs mesurées, comme par exemple une calibration qui a mal tourné, sont effacées.

# Index

# Symboles

Commutation 0/4-20mA.....56

# Α

| Dimensions                        |        |
|-----------------------------------|--------|
| Add-onsVoir optio                 | ns     |
| Action (relais alarme)            | 52     |
| AlarmeVoir Relais                 | alarme |
| Relais alarme                     | 51     |
| Liste d'actions                   | 52     |
| Fonction                          | 52     |
| Entrée analogique (mesure)        | 31     |
| Caractéristiques de communication | 58     |
| Schéma de raccordement            | 17     |
| Mise hors service                 | 79     |
| Verrouillage automatique          | 30, 45 |

### В

| Utilisation                | 20 |
|----------------------------|----|
| Appareil à touches         | 20 |
| Appareil à écran tactile   | 22 |
| Élargissement de l'échelle | 56 |
| Heures de fonctionnement   | 48 |
| Raccordement bus           | 57 |
| Adresse bus                | 57 |

# С

| Code                  | 29, 30 |
|-----------------------|--------|
| Niveau de calibration | 30     |
| Niveau expert         | 30     |

## D

| Enregistrement des données          | 53 |
|-------------------------------------|----|
| Évaluation des données enregistrées | 55 |
| Réglages                            | 53 |
| Intervalle                          | 54 |
| Mode                                | 55 |
| Sauvegarde des données              | 55 |
| Bureau                              | 20 |
| Fichier de diagnostic               |    |
| Sauvegarde du fichier diagnostique  | 41 |
| Entrées digitales                   | 35 |
| Événement                           | 35 |
| Contact                             | 35 |

# Ε

| 5  | Mode Eco45                              |
|----|-----------------------------------------|
|    | Réglages                                |
|    | Relais alarme51                         |
| 20 | Utilisation20                           |
| 20 | Enregistrement des données53            |
| 22 | Affichage45                             |
| 56 | Chargement39                            |
| 18 | Chargement et sauvegarde79              |
| 57 | Sauvegarde38                            |
| 57 | Vue48                                   |
|    | Économie d'énergie <i>Voir</i> Mode Éco |
| 30 | Élimination79                           |
| 30 | Aide aux événements 9, 47               |
| 30 | Messages événement82                    |

| Message pop-up     | 86 |
|--------------------|----|
| Journal événements | 48 |

# F

| Courant de défaut        | 56 |
|--------------------------|----|
| Activation de fonctions  | 50 |
| Fonction (relais alarme) | 50 |
| Fonctions (synoptique)   | 9  |

# G

| Verrouillage de l'appareil | 30 |
|----------------------------|----|
| Garantie                   | 7  |

### I

| ID48                                     |
|------------------------------------------|
| Info                                     |
| Menu                                     |
| Intervalle (test de sonde automatique)54 |

# Κ

### Cal

| Écran tactile                  | .45  |
|--------------------------------|------|
| Niveau calibration (code)      | .30  |
| Calibration                    |      |
| Écran tactile                  | .45  |
| Activation des options d'achat | .50  |
| Pas de sonde                   | . 31 |
| Erreur de communication        | .86  |
| Paramètres de communication    | .58  |
| Contact                        |      |
| Données interlocuteur          | .46  |
| Entrées digitales              | .35  |

| Contraste44                                |
|--------------------------------------------|
| L                                          |
| Charger                                    |
| Réglages37                                 |
| Logiciel                                   |
| Chargement des réglages37                  |
| Log Réglages (enregistrement de données)53 |
| Log Para (enregistrement de données)53     |

# Μ

| mA hors échelle                   | 85 |
|-----------------------------------|----|
| mA hors échelle                   | 85 |
| Dimensions                        | 12 |
| Aperçu des menus                  | 26 |
| Mesure                            | 31 |
| Modbus RTU                        | 57 |
| Caractéristiques de communication | 58 |
| Raccordement bus                  | 57 |
| Adresse bus                       | 57 |
| Paramètres de communication       | 58 |
| Registre                          | 59 |
| Montage en tableau                | 13 |
| Montage mural                     | 14 |
|                                   |    |

# Ν

Pas d'appli.....87

### Ρ

Niveau expert (code)......30

Index

## Q

| Sensibilités | croisées | <br>76 |
|--------------|----------|--------|

### R

| Registre                                | 59 |
|-----------------------------------------|----|
| Plage d'enregistrement (sortie courant) | 56 |
| Données brutes                          | 32 |
| Aperçu des valeurs brutes               | 48 |

# S

| Carte SD                             | 37      |
|--------------------------------------|---------|
| Erreur de carte SD                   | 86      |
| Test de sonde                        | 31      |
| Automatique                          | 78      |
| M1/M2                                | 84      |
| Manuel                               | 78      |
| Numéro de série                      | 48      |
| Logiciel                             |         |
| Chargement                           | 40      |
| Version de logiciel                  | 48      |
| Mise à jour de logiciel Voir Chargen | nent du |
| logiciel                             |         |
| Mémoire                              | 37      |
| Sauvegarder                          |         |
| Fichier de diagnostic                | 41      |
| Réglages                             |         |
| Sauvegarde - réglages                |         |
| Langue                               | 42      |
| Extension                            | 56      |
|                                      |         |

# 

## Т

| Appareil à touches             | 20 |
|--------------------------------|----|
| Caractéristiques techniques    | 11 |
| Menu Test                      | 36 |
| Texte sur l'affichage          | 45 |
| Appareil à écran tactile       | 22 |
| Calibration de l'écran tactile | 45 |
| Dépannage                      | 81 |

# U

| Vue                      | 48 |
|--------------------------|----|
| Horloge                  | 43 |
| Module de mesure inconnu | 86 |

# W

| Maintenance    | 76 |
|----------------|----|
| Réglages usine | 49 |

### Ζ

Temps ......43

\_\_\_\_

\_\_\_\_

\_\_\_\_\_

\_\_\_\_|